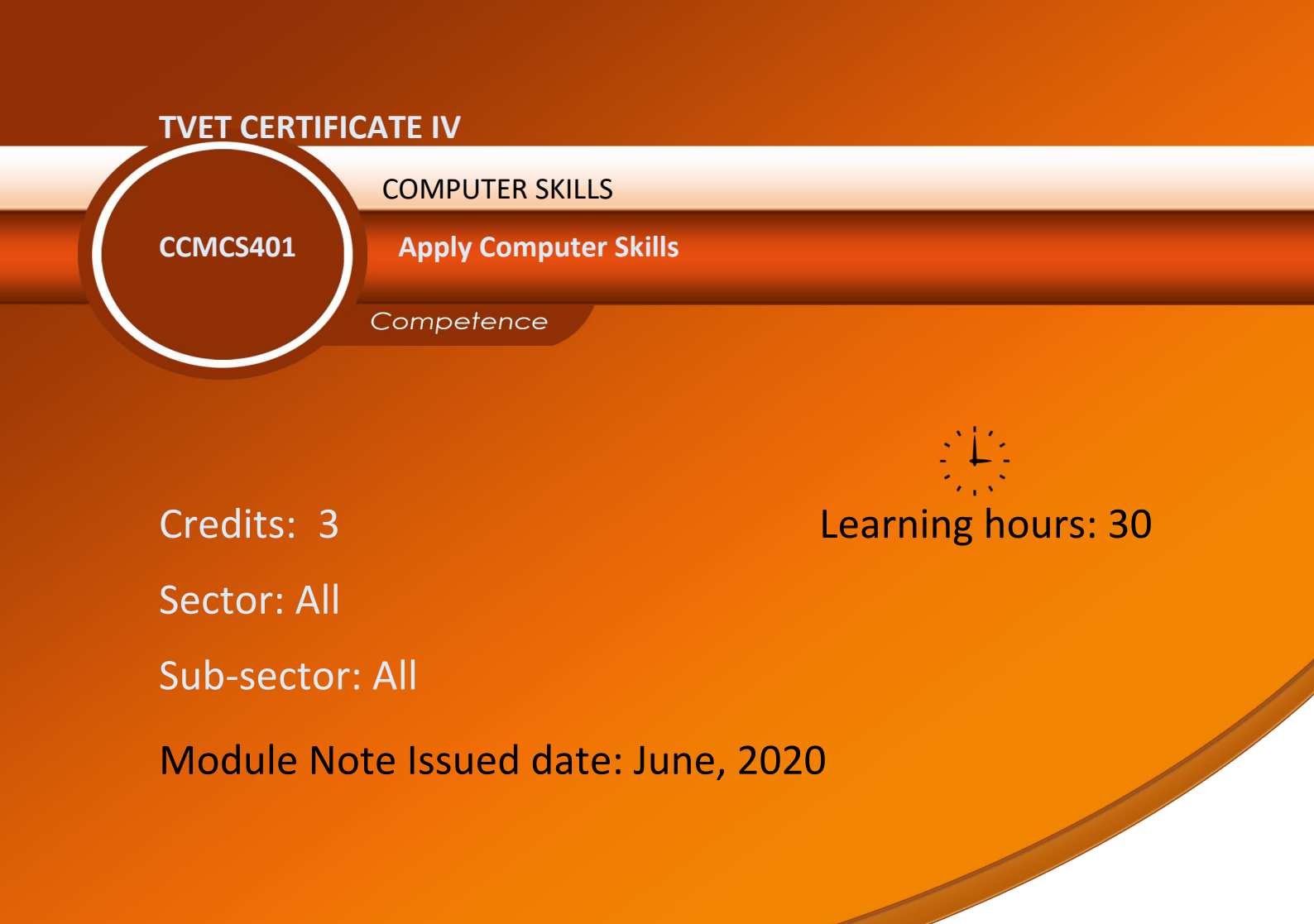

## **Purpose statement**

The use of ICT in several areas has grown appreciably in recent years. ICT products are now used by most people, ranging from mobile phones and digital TVs through to personal computers and the World Wide Web. This qualification focuses on providing skills, experience and confidence for those learners who struggle to make the most of technology to demonstrate creative thinking, problem solving and knowledge construction. It focuses on completing workplace tasks, such as creating documents with text, graphics and numerical information using commonly used tools such as: Microsoft Office – Excel, PowerPoint. Also the leaner will have the skills on how to protect the data in the computer systems.

#### Table of Contents

| Elements of competence and pe      | Elements of competence and performance criteria  |    |  |  |  |  |
|------------------------------------|--------------------------------------------------|----|--|--|--|--|
| Learning Unit                      | Performance Criteria                             |    |  |  |  |  |
|                                    | 1.1 Proper description of operating system       | 12 |  |  |  |  |
| 1. <u>Learning Unit 1 Describe</u> | components                                       |    |  |  |  |  |
| the operating system               | 1.2 Proper description of characteristics of an  |    |  |  |  |  |
|                                    | Operating System                                 |    |  |  |  |  |
|                                    | 1.3 Proper description of operating system types |    |  |  |  |  |
|                                    | 1.4 Proper description of operating system       |    |  |  |  |  |
|                                    | functions                                        |    |  |  |  |  |
|                                    | 1.5 proper description of operating system file  |    |  |  |  |  |
|                                    | system                                           |    |  |  |  |  |
|                                    | 2.1 Proper identification of customer            | 19 |  |  |  |  |
| 2. Learning Unit 2 Customize       | requirements for an operating system             |    |  |  |  |  |
| the computer features              | 2.2 Proper Identification of Minimum Hardware    |    |  |  |  |  |
|                                    | Requirements for operating system to be used     |    |  |  |  |  |
|                                    | 2.3 Proper customization of operating system     |    |  |  |  |  |
|                                    | 3.1 Proper installation of software utilities    | 13 |  |  |  |  |
| 3. Learning Unit 3 Protect         | according to the manufacturer specifications     |    |  |  |  |  |
| computer system                    | 3.2 Regular scanning of computer and             |    |  |  |  |  |
|                                    | elimination of virus as per safety standards     |    |  |  |  |  |
|                                    | 3.3 Accurate backup of computer data based on    |    |  |  |  |  |
|                                    | OS installation                                  |    |  |  |  |  |
|                                    | 3.4 Appropriate restoration of computer data     |    |  |  |  |  |
|                                    | based on OS installed                            |    |  |  |  |  |

## Learning Unit 1 – Describe the operating system

## LO 1.1 – Describe components of operating system

Topic 1: Description of Graphical User Interface and Shell commands

A user interface (UI) refers to the part of an operating system, program, or device that allows a user to enter and receive information. User interface is either graphical interface or shell commands.

A Graphical User Interface, the functions are carried out by clicking or moving buttons, icons and menus by means of a pointing device. The following figure shows a graphical User Interface on window 10 operating system.

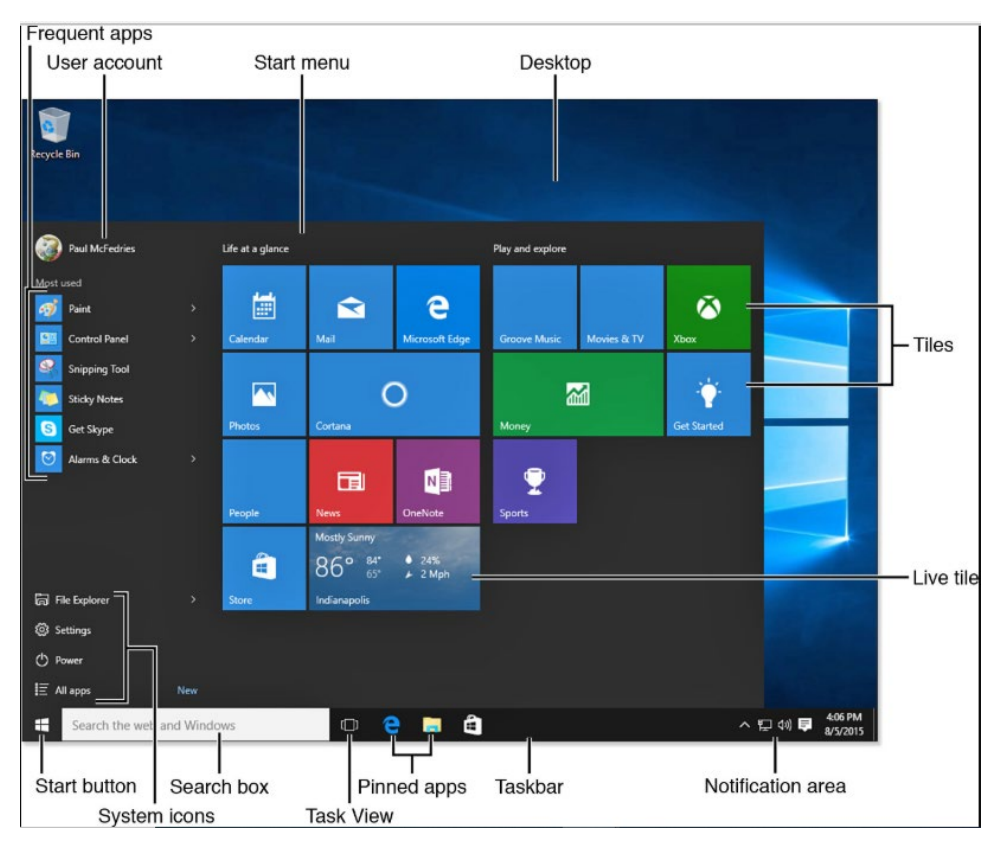

A Command Line Interface(CLI) or Shell commands displays text, and its commands are usually typed on a command line using a keyboard.

To display the Command prompt(cmd) in windows, open the Start menu and type cmd. Press Enter on the keyboard to launch the command prompt in a separate window. With the cmd, you can type your commands from the keyboard instead of using the mouse.

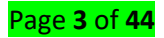

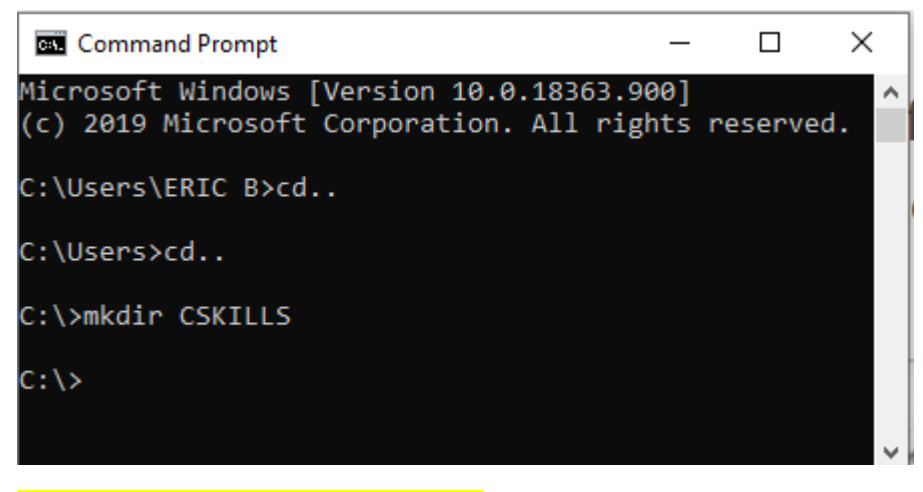

## Topic 2: Description of Kernel mode

The operating system is the most fundamental piece of software and runs in kernel mode (supervisor mode). A Kernel is the central component of an Operating System. It is responsible for managing all the processes, memory, files, etc. The Kernel functions at the lowest level of the Operating System. It acts as an interface (bridge) between the software (user-level application) and the hardware. Therefore, the communication between the software and the hardware is done via the Kernel.

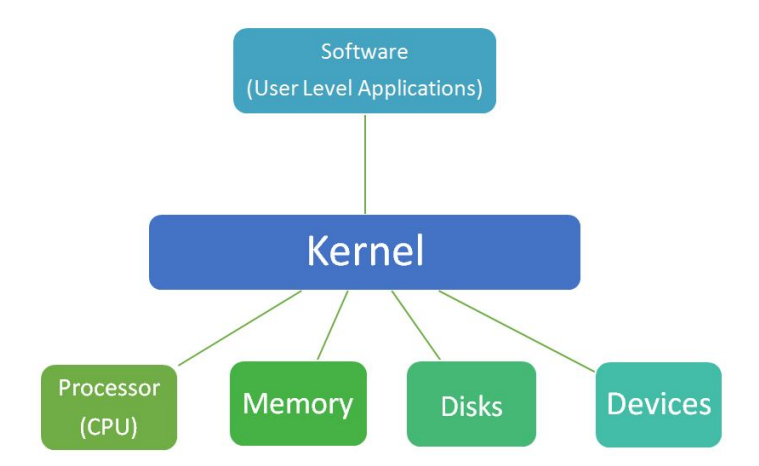

The kernel is the indispensable and therefore most important part of an operating system. Roughly, an operating system itself consist of two parts: the kernel space (privileged mode) and the user space (unprivileged mode). Without that, protection between the processes would be impossible. There are two different concepts of kernels: **monolithic kernel and**  $\mu$ **-kernel (microkernel).** 

**Monolithic kernel** is an older approach, of which Unix, MS-DOS and the early Mac OS are typical represent. It runs every basic system service like process and memory management, interrupt handling and I/O communication, file system in kernel space. (Figure 1 shows monolithic kernel).

The inclusion of all basic services in kernel space has three big drawbacks: the kernel size, lack of extensibility and the bad maintainability. To overcome these limitations of

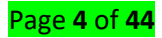

extensibility and maintainability, the idea of  $\mu$ -kernels(microkernel) appeared at the end of the 1980's. The aim was to reduce the kernel. (See Figure2)

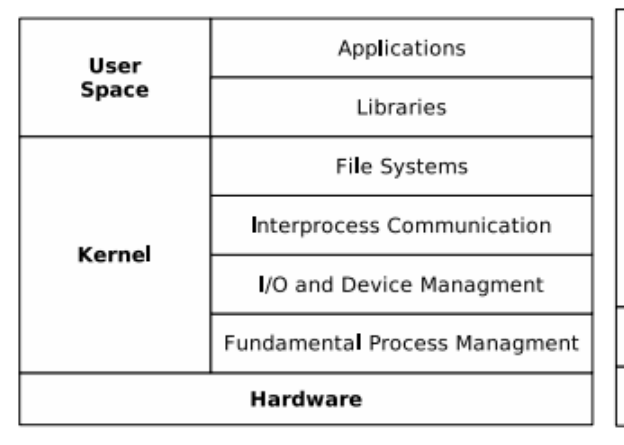

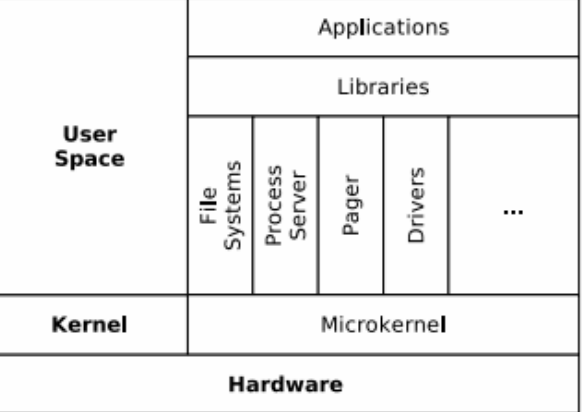

Figure 1: Monolithic kernel based operating system

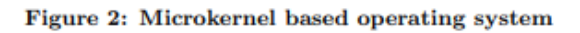

Topic 3: Description of file management system

File management is one of the basic and important features of operating system. Operating system is used to manage files of computer system. All the files with different extensions are managed by operating system.

Before you can perform actions on files such as move, copy or delete you need to select (highlight) them. To select a single file or directory, click on the icon of the file or directory. A blue highlight will appear round the name

## 1. To select a group of adjacent files or directories:

## Steps:

 $\checkmark$  Click on the icon of the first file in the list.

 $\checkmark$  Hold down the Shift key and click on the icon of last file in the list. All the files

between the two will also be selected.

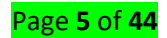

| Name                                      | Date modified      | Туре             | Size     |
|-------------------------------------------|--------------------|------------------|----------|
| CSTRCT3001-TVET CERTIFICATE III IN ROA    | 12-Jul-20 03:53 AM | PDF File         | 4,302 KB |
| CSTRCT4001-TVET CERTIFICATE IV IN RO      | 07-Jul-20 02:32 PM | PDF File         | 3,843 KB |
| CSTRCT5001-TVET CERTIFICATE V IN ROA      | 12-Jul-20 03:53 AM | PDF File         | 4,064 KB |
| CurrCode_CCMCS401                         | 30-Jul-20 05:42 PM | Microsoft Word D | 8,748 KB |
| E_Computer_Skills                         | 12-Jul-20 04:13 AM | Microsoft Word D | 8,159 KB |
| E-learning Notes Template 2020May29       | 07-Jul-20 08:59 AM | Microsoft Word D | 8,159 KB |
| 📴 File management                         | 30-Jul-20 04:39 PM | PDF File         | 1,407 KB |
| 📴 File system                             | 13-Jul-20 02:24 PM | PDF File         | 3,089 KB |
| MFMWLD3001_WLDPF301v4                     | 07-Jul-20 08:59 AM | PDF File         | 2,171 KB |
| 📴 microkenel                              | 13-Jul-20 10:54 AM | PDF File         | 141 KB   |
| Microkernel_operating_system_architectur  | 13-Jul-20 02:21 PM | PDF File         | 215 KB   |
| 🚾 Monotolic kernel vs microkenel          | 13-Jul-20 11:04 AM | PDF File         | 222 KB   |
| 🚾 North_China_Electrical_Power_University | 15-Jun-20 09:49 PM | PDF File         | 179 KB   |
| POF os book                               | 13-Jul-20 02:26 PM | PDF File         | 366 KB   |
| 📴 towards-ukernels                        | 13-Jul-20 11:06 AM | PDF File         | 140 KB   |
| 📴 unit7 GUI                               | 12-Jul-20 05:27 AM | PDF File         | 580 KB   |
| De User interface                         | 12-Jul-20 09:56 AM | PDF File         | 27 KB    |

## 2. Select a group of non-adjacent files or directories

## Steps:

 $\checkmark$  Click on the icon of the first file in the list.

 $\checkmark$  Hold down the Ctrl key and click on the icons of each of the files you wish to

| select.                                    |                    |                  |          |
|--------------------------------------------|--------------------|------------------|----------|
| Name                                       | Date modified      | Туре             | Size     |
| 📴 CSTRCT3001-TVET CERTIFICATE III IN ROA   | 12-Jul-20 03:53 AM | PDF File         | 4,302 KB |
| CSTRCT4001-TVET CERTIFICATE IV IN RO       | 07-Jul-20 02:32 PM | PDF File         | 3,843 KB |
| 📴 CSTRCT5001-TVET CERTIFICATE V IN ROA     | 12-Jul-20 03:53 AM | PDF File         | 4,064 KB |
| CurrCode_CCMCS401                          | 30-Jul-20 04:20 PM | Microsoft Word D | 8,516 KB |
| E_Computer_Skills                          | 12-Jul-20 04:13 AM | Microsoft Word D | 8,159 KB |
| E-learning Notes Template 2020May29        | 07-Jul-20 08:59 AM | Microsoft Word D | 8,159 KB |
| 🧰 File management                          | 30-Jul-20 04:39 PM | PDF File         | 1,407 KB |
| 🧰 File system                              | 13-Jul-20 02:24 PM | PDF File         | 3,089 KB |
| MFMWLD3001_WLDPF301v4                      | 07-Jul-20 08:59 AM | PDF File         | 2,171 KB |
| 📴 microkenel                               | 13-Jul-20 10:54 AM | PDF File         | 141 KB   |
| 👼 Microkernel_operating_system_architectur | 13-Jul-20 02:21 PM | PDF File         | 215 KB   |
| 👼 Monotolic kernel vs microkenel           | 13-Jul-20 11:04 AM | PDF File         | 222 KB   |
| 👼 North_China_Electrical_Power_University  | 15-Jun-20 09:49 PM | PDF File         | 179 KB   |
| 📴 os book                                  | 13-Jul-20 02:26 PM | PDF File         | 366 KB   |
| 📴 towards-ukernels                         | 13-Jul-20 11:06 AM | PDF File         | 140 KB   |
| 📴 unit7 GUI                                | 12-Jul-20 05:27 AM | PDF File         | 580 KB   |
| 📴 User interface                           | 12-Jul-20 09:56 AM | PDF File         | 27 KB    |
| win 10 GUI                                 | 12-Jul-20 05:34 AM | JPG File         | 57 KB    |

## 3. Duplicate files/folders

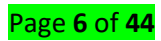

## Steps:

 $\checkmark$  Select the files or directories you wish to duplicate. These can include both directories and files.

 $\checkmark$  Right click on file/folder then choose Copy.

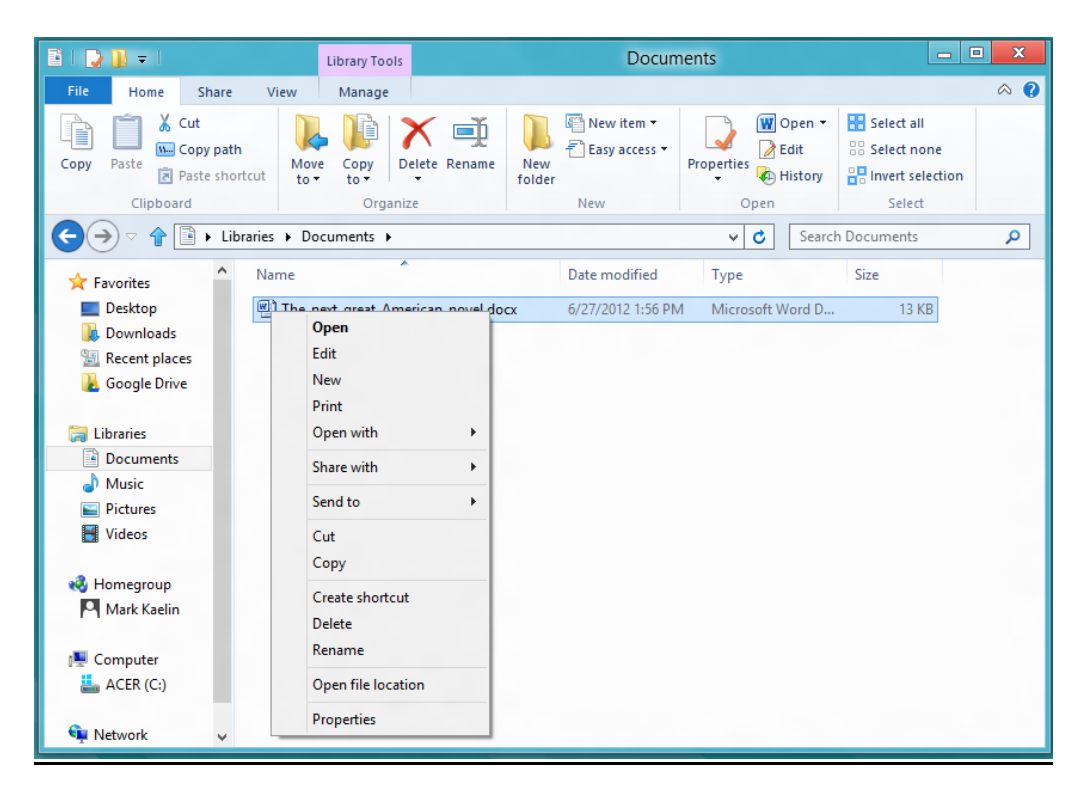

 $\checkmark$  Navigate to the directory in which to wish to duplicate the files and directories.

 $\checkmark$  Right click on mouse then choose Paste.

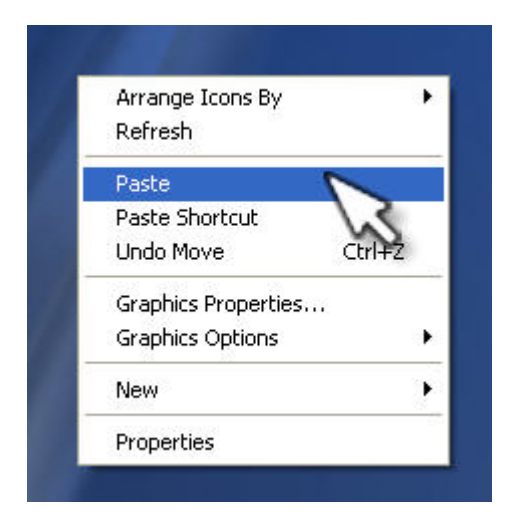

4. Move files/folders

Steps:

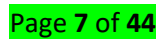

 $\checkmark$  Select the files or directories you wish to move. These can include both

directories and files.

✓ Right click on file / folder then choose Cut.

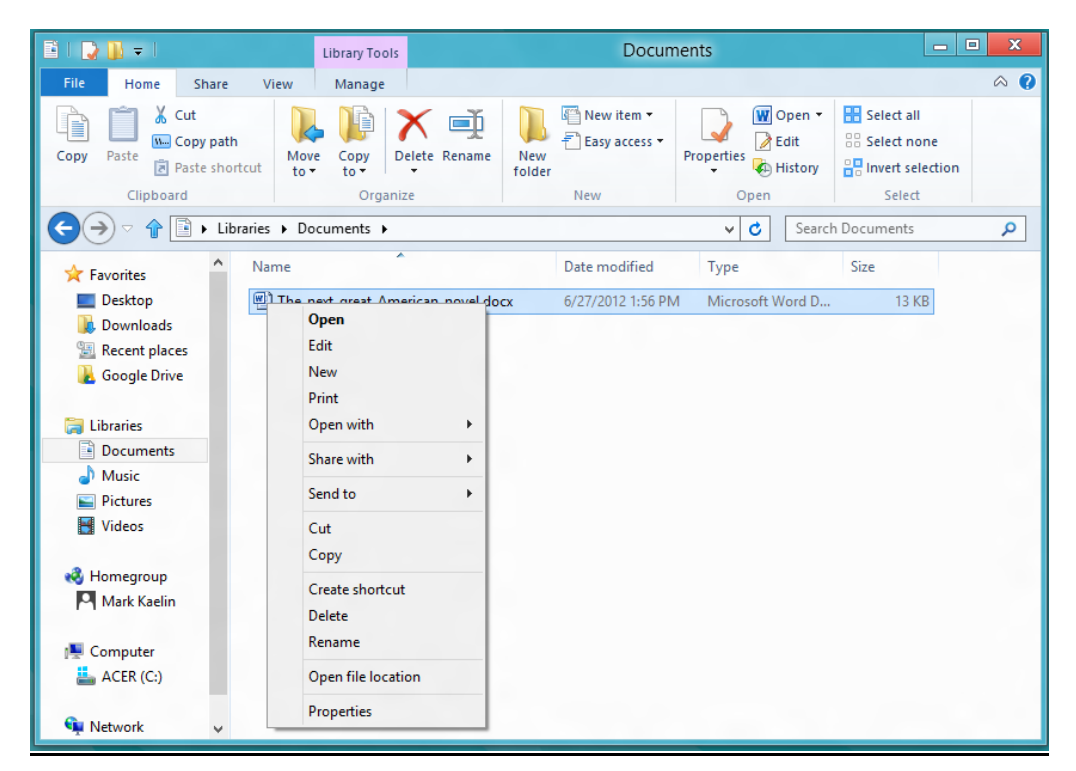

 $\checkmark$  Navigate to the directory in which to wish to move the files and directories.

 $\checkmark$  Right click on mouse then choose Paste.

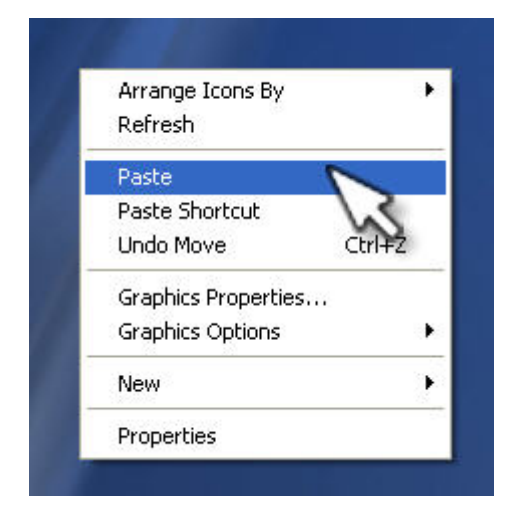

#### 5. Delete file/folder

Delete files, directories/folders to the recycle bin

#### Steps:

 $\checkmark$  Select (highlight) the files you wish to delete.

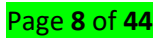

 $\checkmark$  Right click on File/folder then choose Delete or press the Delete key.

 $\checkmark$  Click yes when asked to confirm that you wish to move the files to recycle bin.

## 6. Downloading file/folder

## Steps:

On your computer, open browser (eg. Google Chrome).

Go to the webpage where you want to download the file.

Save the file: Most files: Click on the download link. ...

If asked, choose where you want to save the file, then click Save. Executable files (. exe, ...)

When the download finishes, you'll see it at the bottom of your browser (Chrome) window.

## LO 1.2 – Describe the characteristics of operating system

Topic 1: Description of Multi-user, multi-tasking, multi-processing and multi-threading

**Multi-user:** Two or more users can work with programs and share peripheral devices, such as printers, at the same time.

Multi-tasking: The computer is capable of operating multiple applications at the same time.

**Multi-processing**: The computer can have two or more central processing units (CPUs) that programs share.

**Multi-threading:** A program can be broken into smaller parts that can be loaded as needed by the operating system. Multi-threading allows individual programs to be multi-tasked.

## LO 1.3 – Describe the types of operating system

Topic 1: Description of types of operating system

**Single-user, single task**: As the name implies, this operating system is designed to manage the computer so that one user can effectively do one thing at a time. The following are good examples of a modern single-user, single-task operating system.

Android, Blackberry, iOS (iPhone OS), Windows 8 phone

**Multi-user, multi-task**: is an operating system that permits several users to utilize the programs that are concurrently running on a single network server. The single network server is termed as "Terminal server". "Terminal client" is a software that supports user sessions. Examples includes Unix, Linux, Windows 2000 and VM - 386.

**Single user, multi-tasking**: is an operating system that allows a single user to perform more than one task at a time. Examples include Windows xp, Windows vista, Windows 7, Windows 8, Windows 10, Mac OS.

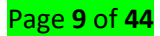

**The real time operating system:** is similar as multitasking operating system. However, these operating systems are specially designed to handle real time applications. Real time applications are those applications which have to execute within a specific period of time. Therefore, time is major constraint for these applications. The different examples of real time applications are robots, machine learning etc.

There are mainly two types of real time operating system. Hard real time operating system and soft real time operating system.

Examples of real time operating systems are MTOS, Lynx, RTX, etc.

## LO 1.4 – Describe the functions of operating system

## Topic 1: Description of memory management, processor management, security management and device management.

An operating System acts as a communication bridge (interface) between the user and computer hardware. The purpose of an operating system is to provide a platform on which a user can execute programs in a convenient and efficient manner.

An operating system is a piece of software that manages the allocation of computer hardware. The coordination of the hardware must be appropriate to ensure the correct working of the computer system and to prevent user programs from interfering with the proper working of the system. The following are basic functions of operating system.

#### Memory Management

It manages the allocation of memory of system for different processes. It manages both the primary memory and secondary memory.

#### **Processor Management**

It manages all the running processes in computer system. A process is simply a program that is run by a user on computer system.

#### **Security Management**

It ensures the security of computer system from the various threats and viruses attacks. An operating system uses various techniques such as authentication, authorization, cryptography etc. for ensuring security of compute system.

#### **Device Management**

This function of operating system is used to manage different devices that are connected with the computer system. An operating system interact with hardware device through specified device drivers.

#### File Management

An operating system manages the files and directories of computer system. A file can be defined as a collection of information or data that is store in the memory of computer system. An operating system allow us to create, delete, save, edit files in a computer system.

## Job scheduling

Job scheduling is a work of operating system. It is the process of allocating system resources to many different tasks by an operating system (OS). The system handles prioritized job queues that are awaiting CPU time and it should determine which job to be taken from which queue and the amount of time to be allocated for the job.

## LO 1.5 – Describe the operating system file system

## Topic 1: Explanation of role and type of file system

## File system role

In computing, a file system or file system controls how data is stored and retrieved. Without a file system, data placed in a storage medium would be one large body of data with no way to tell where one piece of data stops and the next begins. By separating the data into pieces and giving each piece a name, the data is easily isolated and identified.

Group of data is called a "file." The structure and logic rules used to manage the groups of data and their names is called a "file system."

## File system type:

The type of file system is used to determine how data and programs are accessed. It also determines the level of accessibility available to users.

The following are the different types of file systems.

## 1. FAT File System

FAT stands for "File Allocation Table". The file allocation table is used by the operating system to locate files on a disk. A file may be divided into many sections and scattered around the disk due to fragmentation. FAT keeps track of all pieces of a file. In DOS systems, FAT is stored after boot sector. The file system has been used since the advent of PC.

## 2. FAT12 File system

The FAT12 is the file system on a floppy disk. The number "12" is derived from the fact that the FAT consists of 12-bit entries. The storage space on a floppy disk is divided into units called sectors. In larger storage devices, a bunch of sectors form a cluster. However, for the floppy disk, the number of sectors in a cluster is one. Also, the size of a sector (and hence a cluster) is 512 bytes for a floppy disk.

## 3. FAT16 File system

FAT16: The FAT used for most older systems, used a 16-bit binary number to hold cluster numbers. A volume using FAT16 can hold a maximum of 65,526 clusters, FAT16 was used for hard disk volumes ranging in size from 16 MB to 2,048 MB.

## 4. FAT32 File System

FAT32 is an advanced version of FAT file system. It can be used on drives from 512 MB to 2TB in size. One of the most important features of FAT and FAT32 is that they offer compatibility with operating systems other than Windows 2000 also.

## 5. NTFS File System

NTFS stands for "New Technology File System". Windows 2000 professional fully supports NTFS. It has the following characteristics.

## 6. Apple File System

Apple File System replaces HFS Plus as the default file system for iOS 10.3 and later, and for macOS High Sierra and later. Apple File System offers improved file system fundamentals as well as several new features, including cloning, snapshots, space sharing, fast directory sizing, atomic safe-save, and sparse files.

## 7. Hierarchical File System (HFS and HFS+)

Hierarchical File System (HFS) is a proprietary file system developed by Apple Inc. for use in computer systems running Mac OS. Originally designed for use on floppy and hard disks, it can also be found on read-only media such as CD-ROMs. HFS is also referred to as Mac OS Standard (or "HFS Standard"), while its successor, HFS Plus, is also called Mac OS Extended (or "HFS Extended").

HFS Plus or HFS+ is a journaling file system developed by Apple Inc. It replaced the Hierarchical File System (HFS) as the primary file system of Apple computers with the 1998 release of Mac OS 8.1. HFS+ continued as the primary Mac OS X file system until it was itself replaced with the release of the Apple File System (APFS) with macOS High Sierra in 2017. HFS+ is also one of the formats used by the iPod digital music player.

## 8. VERITAS File System

The VERITAS File System (or VxFS; called JFS and OnlineJFS in HP-UX) is an extent-based file system. It was originally developed by VERITAS Software. Through an OEM agreement, VxFS is used as the primary file system of the HP-UX operating system. With online defragmentation and resize support turned on via license, it is known as OnlineJFS. It is also supported on AIX, Linux, Solaris, OpenSolaris, SINIX/Reliant UNIX, UnixWare and SCO OpenServer. VxFS was originally developed for AT&T's Unix System Laboratories. VxFS is packaged as a part of the Veritas Storage Foundation (which also includes Veritas Volume Manager).

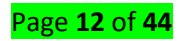

## Learning Unit 2: Customize computer features

# Learning Outcome 2.1: Identify the customer requirement for an operating system

## Topic 1: Consideration when choosing operating system

When selecting an operating system for a computer, the following factors may be considered:

- 1. The hardware configuration of a computer e.g. memory capacity, processor speed and hard disk capacity.
- 2. The type of computer in terms of size and brand. For example, some earlier Apple computers would not run on Microsoft Operating systems
- 3. The application software intended for the computer
- 4. User friendliness of the operating system
- 5. The documentation available
- 6. The cost of the operating system
- 7. Reliability and security provided by the operating system
- 8. The number of processors and hardware it can support
- 9. The number of users it can support

There are many operating systems to choose from, each with features that should be considered when consulting with a customer. When selecting an operating system for a customer, you should select hardware that meets or exceeds the minimum requirements for equipment called for by the operating system.

## To select the proper operating system:

- ✓ Create an accurate profile of your customer by analyzing the daily, weekly, and monthly computer activities
- ✓ Select appropriate software and hardware to satisfy existing and future requirements

# Learning Outcome 2.2: Identify minimum hardware requirements for operating system to be used

#### Topic 1: Identification of Possible hardware upgrades

Operating systems have minimum requirements for hardware. These are the basic requirements for installing Windows 10 on a PC.

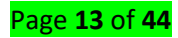

| Processor:        | 1 gigahertz (GHz) or faster processor or System on a Chip (SoC) |
|-------------------|-----------------------------------------------------------------|
| RAM:              | 1 gigabyte (GB) for 32-bit or 2 GB for 64-bit                   |
| Hard drive space: | 16 GB for 32-bit OS 32 GB for 64-bit OS                         |
| Graphics<br>card: | DirectX 9 or later with WDDM 1.0 driver                         |
| Display:          | 800x600                                                         |

Customer may need to upgrade or purchase additional hardware to support the required applications and OS. A cost analysis will indicate if purchasing new equipment is a better idea than upgrading. The following are common hardware upgrades:

- 1. RAM capacity
- 2. Hard drive size
- 3. CPU
- 4. Video card memory and speed
- 5. Motherboard

## Learning Outcome 2.3: Customize the operating system

#### Topic 1: Creating a local user account/administrator account in window 10

You can now create new accounts whenever you want, and all users will be able to easily access their own files and customize the appearance of Windows 10 while they're logged in to their respective accounts.

#### Create a local user account in Windows 10:

Create a local account for a someone else who doesn't have a Microsoft account. And if needed, you can give that account administrator permissions. An offline account is just another term for local account.

- Select the Start button, select Settings > Accounts and then select Family & other users. (In some editions of Windows you'll see Other users.)
- Select Add someone else to this PC.

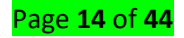

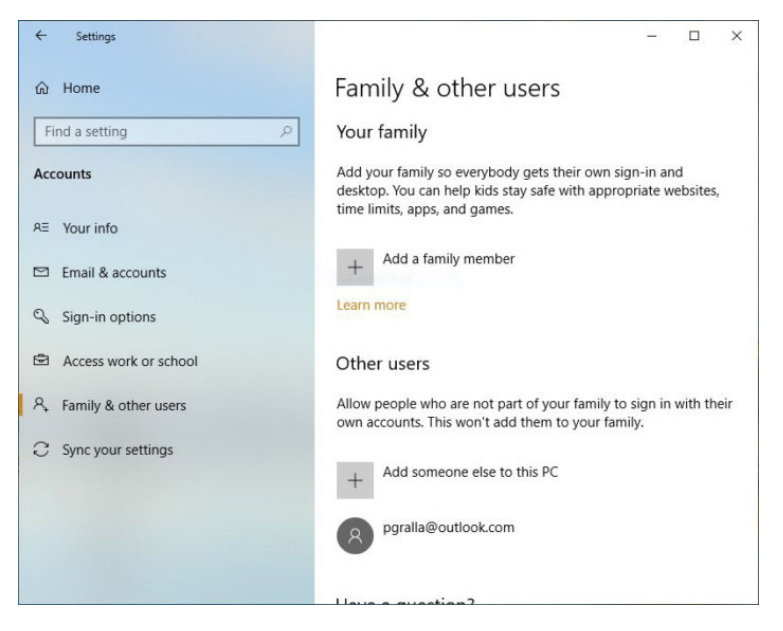

Enter a user name, password, password hint or choose security questions, and then select Next.

| ſ           | ~                | Se          | Microsoft account                                                                                                    | × | = ×      |
|-------------|------------------|-------------|----------------------------------------------------------------------------------------------------|---|----------|
| A REPORT OF | Gî<br>Fii<br>Acc | Hon<br>nd a | Create an account for this PC<br>If you want to use a password, choose something that will be easy for you to remember<br>but hard for others to guess. |   | sites,   |
|             | RE               | You         | Who's going to use this PC? User name                                                                                                    |   |          |
|             |                  | Ema         | Enter your user name.                                                                                                    |   |          |
|             | Q                | Sigr        | Make it secure.                                                                                                    |   |          |
|             | ۲                | Acc         | Enter password                                                                                                    |   |          |
|             | ٩,               | Fam         | Re-enter password                                                                                                    |   | th their |
|             | С                | Sync        |                                                                                                    |   |          |
|             |                  |             | Next Back                                                                                                    |   |          |
|             |                  |             | Llava a question?                                                                                                    | _ | 1        |

Change a local user account to an administrator account

Under Settings > Accounts > Family & other users, select the account owner name, then select Change account type.

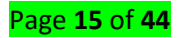

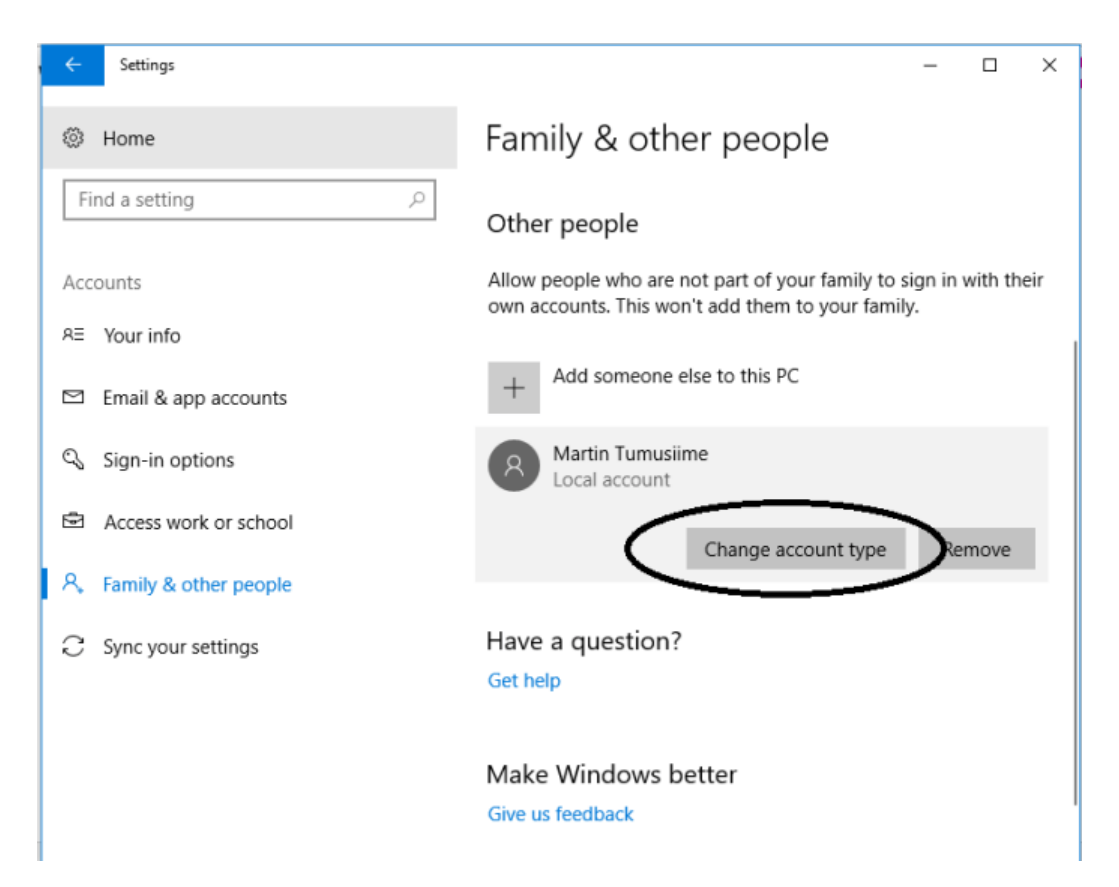

Under Account type, select Administrator and OK.

Sign in with the new administrator account.

#### Topic 2: Managing windows services

Windows 10 includes a wide range of settings to customize the appearance to make the desktop and apps look better and reflect your personality.

#### Changing desktop wallpaper

To change the Windows 10 desktop background, use these steps:

- 4 Open Settings.
- Click on Personalization.
- Click on Background.
- Using the "Background" drop-down menu, select the Picture option.
- Click the Browse button to select the new wallpaper image.
- 4 Using the "Choose a fit" drop-down menu, select the fit that best suits the images:

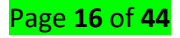

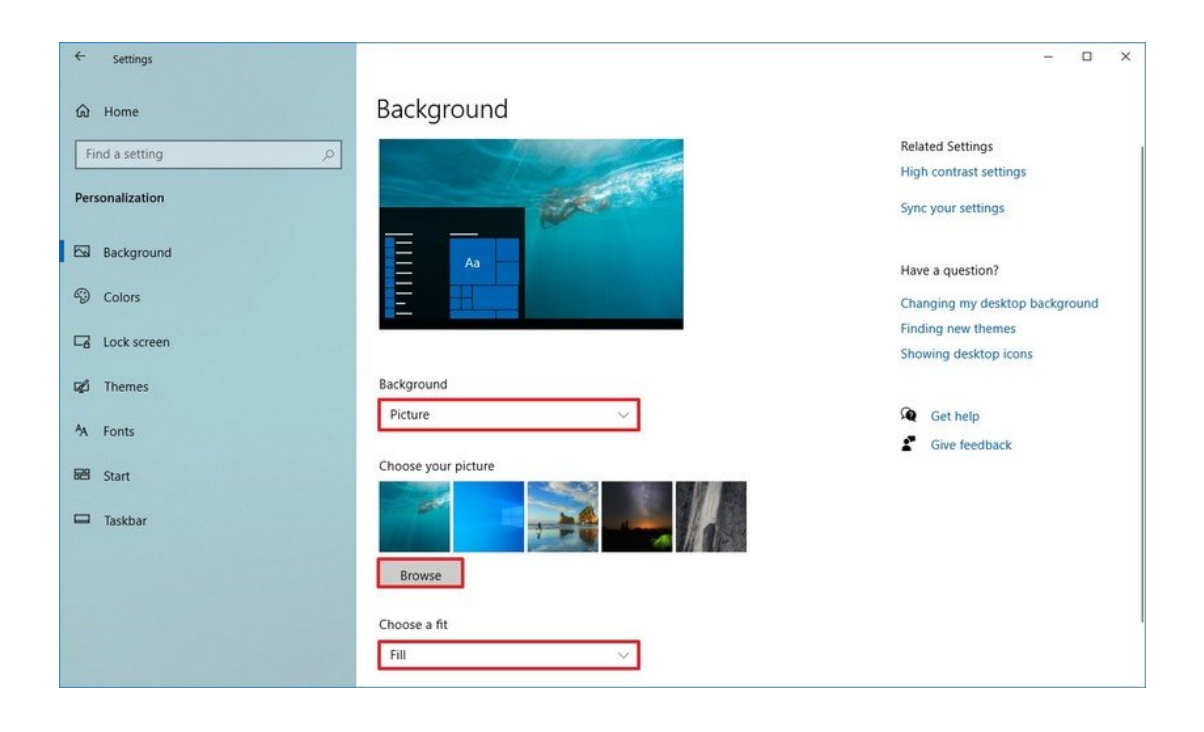

## Setting up a desktop slideshow

To showcase a picture collection on the desktop, use these steps:

- 4 Open Settings.
- Click on Personalization.
- Click on Background.
- ↓ Using the "Background" drop-down menu, select the Slideshow option.
- Click the Browse button to select the folder with the picture collection.
- Use the "Change picture every" drop-down menu and select how often images should rotate.

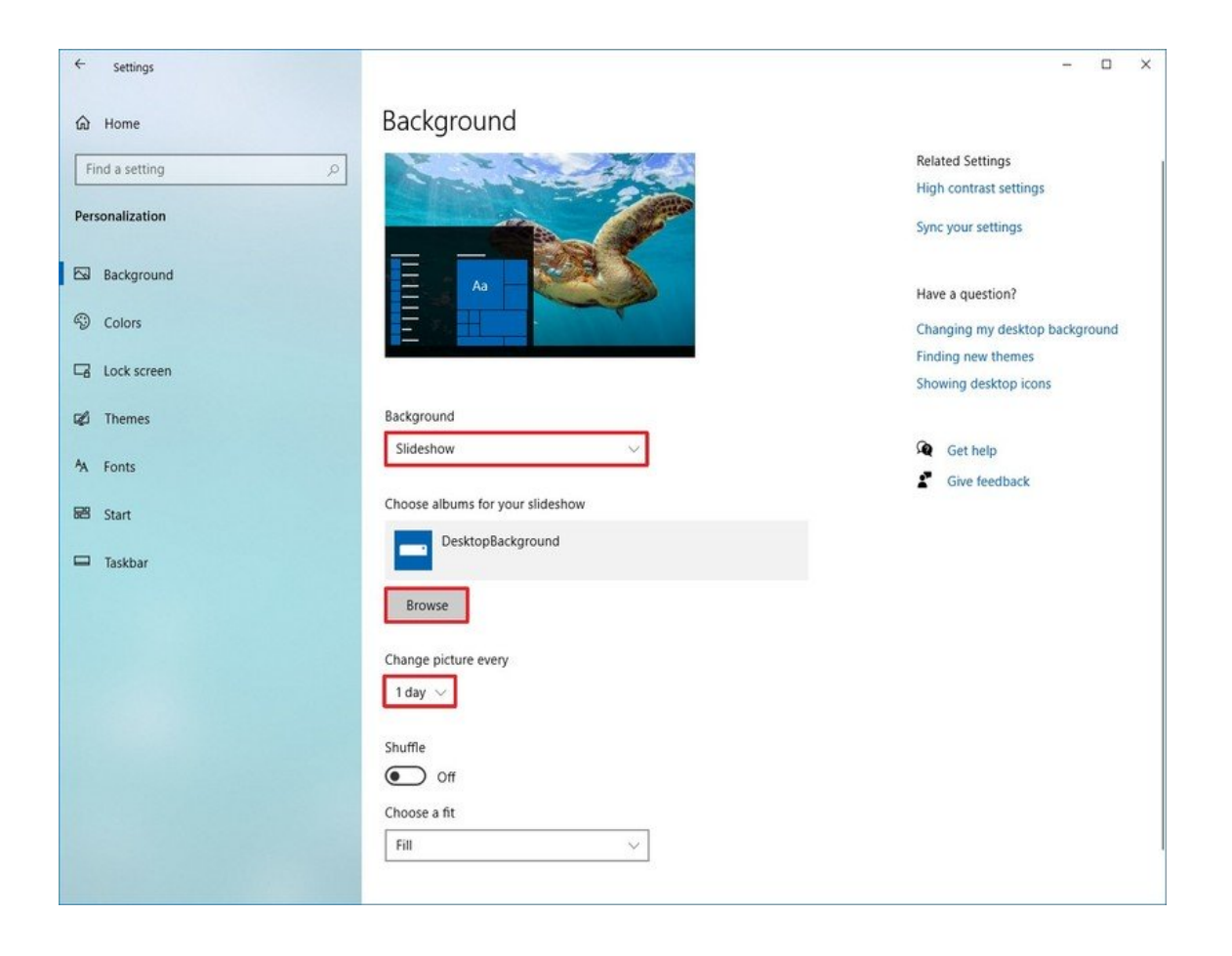

## Enable dark or light mode

Windows 10 includes two personalization modes. The light mode is the default mode and works well during daytime, and then there's the dark mode that uses a dark color scheme in backgrounds and other parts of the OS and supported apps. Also, it's an option more suited for a low-light environment.

To switch between the light and dark mode, use these steps:

- Open Settings.
- Click on Personalization.
- Click on Colors.
- ↓ Use the "Choose your color" drop-down menu and select the Light or Dark mode.

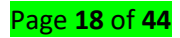

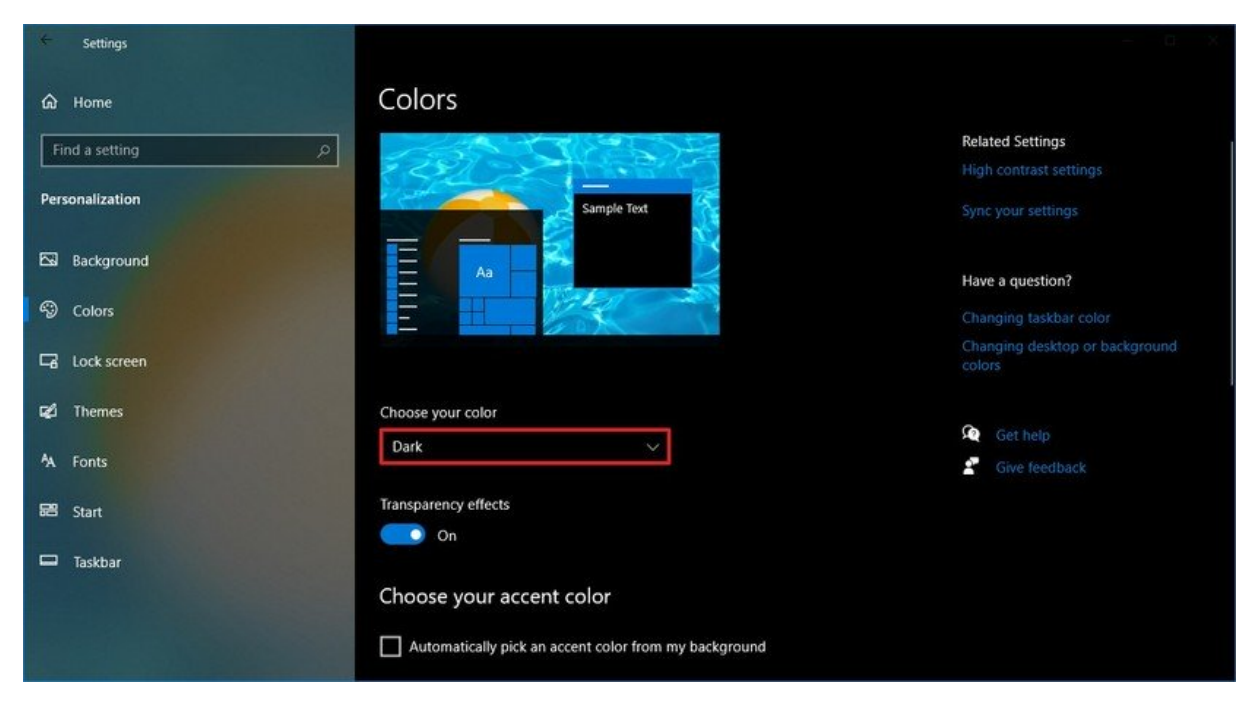

## Set custom image on Lock screen

The lock screen uses "Windows spotlight" as the default option to display different backgrounds every time you sign in to Windows 10, and while this option pulls stunning images from the cloud, you can also set any image you want.

To use a custom image on the Windows 10 Lock screen, use these steps:

- 4 Open Settings.
- Click on Personalization.
- Click on Lock screen.
- ↓ Use the "Background" drop-down menu, and select the Picture option.
- Click the Browse button.

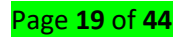

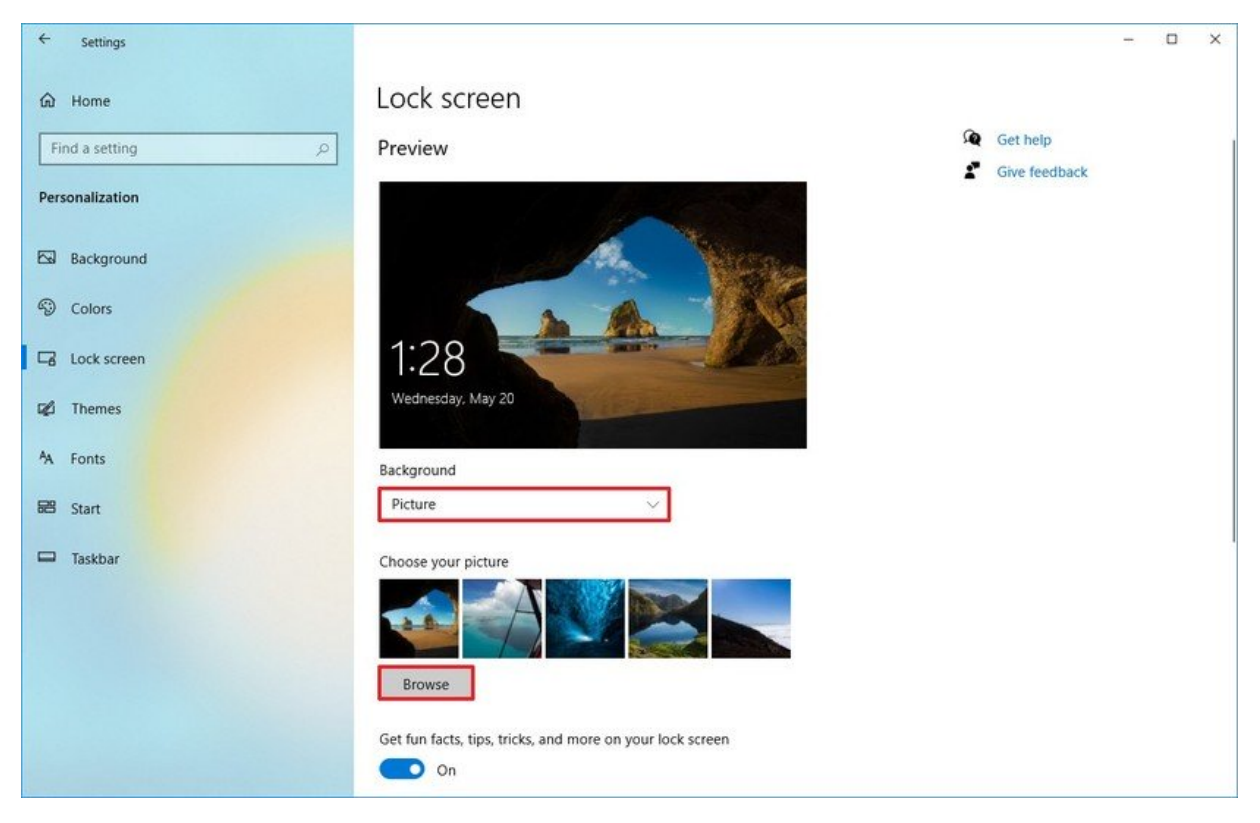

- Select the picture you want to use.
- Click the Choose picture button.

(Optional) Turn off the Get fun facts, tips, tricks, and more on your lock screen option.

Once you complete the steps, the Lock screen will show the custom image that you selected.

Topic 3: Partitioning hard drive in windows 10

Windows 10 Disk Management tool and third-party free partition software like AOMEI Partition Assistant Standard will help you partition hard drive easily and safely.

Method 1: Partition Hard Drive in Windows 10 with Disk Management Tool

Disk Management is a tool built in all Windows versions to manage hard disk partitions, such as create, delete and format partitions, change drive letter, shrink volume, extend volume and perform other disk-related tasks.

**Step 1:** To partition Windows 10 hard drive, let's get started from opening Disk Management Tool in Windows 10. The easiest way is to right click Start Menu and select "Disk Management".

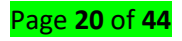

| Programs and Features  |  |
|------------------------|--|
| Power Options          |  |
| Event Viewer           |  |
| System                 |  |
| Device Manager         |  |
| Network Connections    |  |
| Disk Management        |  |
| Computer Management    |  |
| Command Prompt         |  |
| Command Prompt (Admin) |  |
| Task Manager           |  |
| Control Panel          |  |
| File Explorer          |  |
| Search                 |  |
| Run                    |  |
| Shut down or sign out  |  |
| Desktop                |  |

**Step 2:** Select the hard drive you want to partition. Right click a partition (here is D: drive) and select "Shrink Volume".

| B Disk Manager<br>File Action \<br>← → I III III | ment<br>/iew Help<br>] 🎫 🔯 🗙 📽 🚘                              | ; 💩 😼                                               |                                                                                                    |                                                      |                                                                             |                                           |     |      |
|--------------------------------------------------|---------------------------------------------------------------|-----------------------------------------------------|----------------------------------------------------------------------------------------------------|------------------------------------------------------|-----------------------------------------------------------------------------|-------------------------------------------|-----|------|
| Volume<br>(C:)<br>(D:)<br>(D:)                   | Layout Ty<br>Simple Ba<br>Simple Ba<br>Simple Ba<br>Simple Ba | pe File Syste<br>sic NTFS<br>sic<br>sic NTFS<br>sic | m Status<br>Healthy (Boot, Page File,<br>Healthy (EFI System Parti<br>Healthy (Primary Partition)<br>Healthy (Recovery Partiti | Capacity<br>56.02 GB<br>99 MB<br>409.18 GB<br>450 MB | Free Spa<br>41.89 GB<br>99 MB<br>409.07 GB<br>450 MB                        | % Free<br>75 %<br>100 %<br>100 %<br>100 % |     |      |
| Disk 0<br>Basic<br>465.74 GB<br>Online           | 450 MB<br>Healthy (Recovery Pa                                | 99 MB<br>Healthy (EFI Sy:                           | <b>(C:)</b><br>56.02 GB NTFS<br>Healthy (Boot, Page File, Crash De                                                             | ump, Pi                                              | Open<br>Explore                                                             | ////////                                  |     | //// |
| CD-ROM 0<br>DVD (X:)                             |                                                               | <u>.</u>                                            | 17<br>                                                                                                    |                                                      | Mark Partition<br>Change Drive<br>Format                                    | as Active<br>Letter and Pa                | ths |      |
|                                                  | Primary partition                                             |                                                     |                                                                                                    |                                                      | Extend Volume<br>Shrink Volume<br>Add Mirror<br>Delete Volume<br>Properties | e<br>                                     |     |      |
|                                                  | Primary partition                                             |                                                     |                                                                                                    |                                                      | Help                                                                        |                                           |     |      |

**Step 3:** In the pop-up window, you can modify the amount of space to shrink. And then click "Shrink".

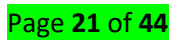

| Shrink D:                                                                                                    | ×                                                                           |
|----------------------------------------------------------------------------------------------------|-----------------------------------------------------------------------------|
| Total size before shrink in MB:                                                                                                    | 419003                                                                      |
| Size of available shrink space in MB:                                                                                                  | 375809                                                                      |
| Enter the amount of space to shrink in MB:                                                                                             | 175809                                                                      |
| Total size after shrink in MB:                                                                                                    | 243194                                                                      |
| You cannot shrink a volume beyond the point v<br>See the "defrag" event in the Application log for<br>operation when it has completed. | where any unmovable files are located.<br>or detailed information about the |
| See "Shrink a basic volume" in Disk Managem                                                                                            | ent help for more information                                               |
|                                                                                                    |                                                                             |

**Step 4:** After Step 3, you will find an unallocated space behind D drive. Then, right click on it and select "New Simple Volume" and follow the wizard to format and create a new partition.

| Volume                                                           | Lavout                   | Tune                 | File System                    | Statur                  |                            | Canacity                 | Free Sna              | % Free                                                                                                    | <u> </u>                       |
|------------------------------------------------------------------|--------------------------|----------------------|--------------------------------|-------------------------|----------------------------|--------------------------|-----------------------|----------------------------------------------------------------------------------------------------|--------------------------------|
| ⇒ (C;)                                                           | Simple                   | Basic                | NTFS                           | Healthy (Boot           | Page File,                 | 56.02 GB                 | 41.89 GB              | 75 %                                                                                                    | 14                             |
|                                                                  | Simple                   | Basic                |                                | Healthy (EFI Sy         | stem Parti                 | 99 MB                    | 99 MB                 | 100 %                                                                                                    |                                |
| 🗈 (D:)                                                           | Simple                   | Basic                | NTFS                           | Healthy (Prima          | ry Partition)              | 237.50 GB                | 237.38 G              | B 100 %                                                                                                    |                                |
|                                                                  | Simple                   | Basic                |                                | Healthy (Recov          | ery Partiti                | 450 MB                   | 450 MB                | 100 %                                                                                                    |                                |
| Basic                                                            |                          |                      |                                |                         |                            |                          |                       |                                                                                                    | 11111                          |
| Basic<br>465.74 GB<br>Online                                     | 450 MB<br>Healthy (Recov | 99 MB<br>Healthy (El | 56.02 GB NTF<br>Healthy (Boot  | S<br>t, Page File, Cras | 237.50 GB N<br>Healthy (Pr | ITFS<br>imary Partition) | 17<br>Un              | 1.69 GB<br>allocated                                                                                                    |                                |
| Basic<br>465.74 GB<br>Online                                     | 450 MB<br>Healthy (Recov | 99 MB<br>Healthy (El | 56.02 GB NTF<br>Healthy (Boot  | S<br>t, Page File, Cras | 237.50 GB N<br>Healthy (Pr | ITFS<br>imary Partition) | 17<br>Un              | 1.69 GB<br>allocated<br>New Simple Volu                                                                                         | ume                            |
| Basic<br>465.74 GB<br>Online                                     | 450 MB<br>Healthy (Recov | 99 MB<br>Healthy (El | 56.02 GB NTF<br>Healthy (Boot  | S<br>t, Page File, Cras | 237.50 GB N<br>Healthy (Pr | ITFS<br>imary Partition) | 17 <sup>-</sup><br>Un | 1.69 GB<br>allocated<br>New Simple Volu<br>New Spanned V                                                                        | ume<br>olume                   |
| Basic<br>465.74 GB<br>Online<br>CD-ROM 0<br>DVD (X:)             | 450 MB<br>Healthy (Recov | 99 MB<br>Healthy (El | 56.02 GB NTF<br>Healthy (Boot  | S<br>t, Page File, Cras | 237.50 GB N<br>Healthy (Pr | ITFS<br>imary Partition) | 17<br>Un              | 1.69 GB<br>allocated<br>New Simple Vol<br>New Spanned Vol<br>New Striped Vol                                                    | ume<br>olume<br>ume            |
| Basic<br>465.74 GB<br>Online<br>CD-ROM 0<br>DVD (X:)<br>No Media | 450 MB<br>Healthy (Recov | 99 MB<br>Healthy (El | 56.02 GB NTF:<br>Healthy (Boot | S<br>t, Page File, Cras | 237.50 GB N<br>Healthy (Pr | ITFS<br>imary Partition) | 17<br>Un              | 1.69 GB<br>allocated<br>New Simple Volu<br>New Spanned Vol<br>New Striped Vol<br>New Mirrored Vol                               | ume<br>olume<br>ume<br>olume   |
| Basic<br>465.74 GB<br>Online<br>CD-ROM 0<br>DVD (X:)<br>No Media | 450 MB<br>Healthy (Recov | 99 MB<br>Healthy (El | 56.02 GB NTF:<br>Healthy (Boot | S<br>t, Page File, Cras | 237.50 GB N<br>Healthy (Pr | ITFS<br>imary Partition) | 17<br>Un              | 1.69 GB<br>allocated<br>New Simple Vol<br>New Spanned Vol<br>New Striped Vol<br>New Mirrored Vi<br>New RAID-5 Vol               | ume<br>olume<br>olume<br>olume |
| Basic<br>465.74 GB<br>Online<br>CD-ROM 0<br>DVD (X:)<br>No Media | 450 MB<br>Healthy (Recov | 99 MB<br>Healthy (El | 56.02 GB NTF:<br>Healthy (Boot | S<br>t, Page File, Cras | 237.50 GB N<br>Healthy (Pr | ITFS<br>imary Partition) | 17<br>Un              | 1.69 GB<br>allocated<br>New Simple Voli<br>New Spanned Vi<br>New Striped Vol<br>New Mirrored Vi<br>New RAID-5 Vol<br>Properties | ume<br>olume<br>olume<br>olume |

**Notes:** The unallocated space created by shrinking a partition can be only used to create new partitions. You cannot use it to extend volume. That's why you may find "Disk Management extend volume greyed out".

**Method 2:** Partition Hard Drive in Windows 10 with AOMEI Partition Assistant (Recommended)

AOMEI Partition Assistant Standard is a free, complete and easy-to-use partition manager and disk utility to optimize disk space usage, change disk partition type and perform other tasks based on disk partitions. It offers two ways to create a partition. One is to create partition

#### Page **22** of **44**

with unallocated space; the other is to create partition without unallocated space. You can choose the way that is suitable for you.

**Step1:** Download, install and launch AOMEI Partition Assistant. Select the hard drive in your Windows 10 system that you want to partition (here is Disk 1). Right click on a drive (here is D: partition) and then choose "Resize Partition" (If there is an unallocated disk space on hard drive, you can start from Step3).

| 🧠 AC       | OMEI Partition Assistan   | t Standard E | dition - Safely Partil | tion Your Hard I   | Drive      |                                    |          |             | ೦ ≡ _       |        | ×   |
|------------|---------------------------|--------------|------------------------|--------------------|------------|------------------------------------|----------|-------------|-------------|--------|-----|
| ~          |                           |              |                        |                    | \$         | <u>R</u> esize Partition $\square$ | )        | 6           | Û           | 2      |     |
| Apply      | / Discard Und             | o Redo       | Migrate OS             | Wipe Disk          |            | Mo <u>v</u> e Partition            | tition   | Free Backup | Sys Upgrade | Regist | ter |
| Wiza       | ırds                      | ^            | Partition              | File Syste         |            | Merge Partitions                   | ed Space | Free Space  | Flag        | Status | ^   |
| -          | Migrate OS to SSD         |              | D:                     | NTFS               |            | Split Partition                    | 73.53MB  | 348.41GB    | GPT         | None   |     |
|            | Partition Recovery Wizard |              | *                      | Unallocat          |            | Allocate Free Space                | 0.00KB   | 118.70GB    | GPT         | None   |     |
| 1000       |                           |              | E:                     | NTES               |            | Conv Dantition                     | 20.78MB  | 256.93GB    | GPT         | None   |     |
|            | Make Bootable Media       |              | *                      | Unallocat          |            | Copy Par duori                     | 0.00KB   | 133.57GB    | GPT         | None   |     |
|            | All Tools                 | •            | ni-li a                |                    | <b>5</b> 5 | Create Partition                   |          |             |             |        |     |
|            |                           |              | E DISK Z               |                    | 亩          | Delete Partition                   |          |             |             |        |     |
| Part       | ition Operations          |              | H:                     | FAT32              | 6          | Eormat Partition                   | 50.03MB  | 199.95GB    | Primary     | None   | ~   |
| <b>459</b> | Resize/Move Partition     |              |                        |                    |            | Change Label                       |          |             |             |        |     |
| <u> </u>   | Split Partition           |              | 💻 Disk 1               |                    |            | Wine Partition                     |          |             |             |        |     |
| 1          | Copy Partition            |              | Basic GPT              | *: *:              |            | wpe Parudon                        |          | *:          | E:          | *:     |     |
|            | Create Partition          |              | 931.32GB               | 45 99              | 9          | Partition Backup                   | INIES    | 118.70      | 257.05GB N  | 133    |     |
| 1          | Delete Partition          |              |                        |                    |            | <u>A</u> dvanced                   |          |             |             |        |     |
|            | Delete Partition          |              | 💻 Disk 2               |                    | (i)        | Properties                         |          |             |             |        |     |
| <b>*</b>   | Format Partition          |              | Basic MBR              | H:<br>200.00CB EAT | 22         |                                    | -        |             |             |        |     |
| •          | Change Label              |              | 200.00GB               | 200.0000 TAT.      | 12         |                                    |          |             |             |        |     |
| *          | Wipe Partition            |              |                        |                    |            |                                    |          |             |             |        |     |
| ٢          | Partition Backup          |              |                        |                    |            |                                    |          |             |             |        |     |
| ø          | Change Drive Letter       |              |                        |                    |            |                                    |          |             |             |        |     |
| Ð          | Convert to NTFS           |              |                        |                    |            |                                    |          |             |             |        |     |
| ¥          | Hide Partition            | ~            |                        |                    |            |                                    |          |             |             |        |     |

**Step2:** Drag the slider bar leftwards to decide the size of unallocated space, and then click "OK".

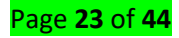

| 🏟 A      | OMEI Pa   | artition As | ssistant Sta      | andard Editio | n - Safely Partiti  | ion Your Hard D      | rives    |                                      |             | ೦ ≡     | _ □      | ×      |
|----------|-----------|-------------|-------------------|---------------|---------------------|----------------------|----------|--------------------------------------|-------------|---------|----------|--------|
|          |           |             |                   |               | Þ                   |                      |          | $ $ $\oplus$                         | 6           |         | 22       | 2+     |
| Appl     |           |             |                   |               | Migrate OS          | Wine Disk            |          | <ul> <li>Safely Partition</li> </ul> | Free Backup | Svs Unr | rade Reg | gister |
| Wiza     | ards      | Move ar     | nd Resize P       | artition      |                     |                      |          |                                      |             | ? ×     | Status   | 1      |
| -        | Migrate   | -           |                   |               |                     | ation of the partiti |          |                                      |             |         | None     | 2      |
|          | -         |             |                   |               |                     |                      |          |                                      |             |         | None     | 2      |
| 920      | Partition | Sizi        | e and Positio     | n             |                     |                      |          |                                      |             |         | None     | 2      |
| <b>.</b> | Make Bo   |             | c ana r osido     |               |                     |                      |          |                                      |             |         | None     | 2      |
|          | All Tools |             |                   |               |                     |                      |          |                                      | · ·         |         |          |        |
| 1001000  |           | ľΨ          | H:<br>158.38GB F/ | AT32          |                     |                      |          | ( <del>.</del>                       |             |         |          |        |
| Part     | tition Op |             |                   |               |                     |                      |          |                                      |             |         | None     |        |
|          | Resize/N  | ×           |                   | L. L.         | Jnallocated space b | efore: 0.00KB        | <b>‡</b> |                                      |             |         |          |        |
| <b>*</b> | Split Par | -           |                   |               | Partitio            | n size: 158.38G      | в 🜲      |                                      |             |         |          |        |
| 1        | Copy Pa   |             |                   |               | Unallocated space   | after: 41.62GB       | \$       |                                      |             |         | *:       |        |
| 5        | Create F  | P           |                   |               |                     |                      |          |                                      |             |         | 133.     |        |
| 曲        | Delete P  |             |                   |               |                     |                      |          |                                      |             |         |          |        |
| \$       | Format I  | F           |                   |               |                     |                      |          |                                      |             |         |          |        |
| •        | Change    |             |                   |               |                     |                      |          |                                      |             |         |          |        |
| *        | Wipe Pa   | 51          |                   |               |                     |                      |          |                                      |             |         |          |        |
| G        | Partition | Adv         |                   |               |                     |                      |          |                                      |             | W.      |          |        |
| 0        | Change    | Auva        | anceu>>           |               |                     |                      |          |                                      | <u> </u>    |         |          |        |
| 6        | Convert   | t to NTES   |                   |               |                     |                      |          |                                      |             |         |          |        |
| *        | Hide Par  | rtition     |                   | ~             |                     |                      |          |                                      |             |         |          |        |

**Step3:** After Step2, you will see there is an unallocated space behind D partition. Then, right click on the unallocated space and choose "Create Partition".

| 🏟 AOMEI Partition Assistant Standard | Edition - Safely Parti | tion Your Hard Drives |                         |               | ೦ ≡             | _ 🗆 ×        |
|--------------------------------------|------------------------|-----------------------|-------------------------|---------------|-----------------|--------------|
| $\checkmark \otimes \frown$          |                        |                       | $\bigcirc$   $\bigcirc$ | Resi          | ize Partition   | 2+           |
| Apply Discard Undo Red               | do Migrate OS          | Wipe Disk Allocat     | e Space Safely Partiti  | o Mo <u>v</u> | e Partition     | ean Register |
| Wizards                              | Partition              | File System           | Capacity Used S         | 🕯 🖬 Men       | ge Partitions   | Status ^     |
| Migrate OS to SSD                    | *                      | Unallocated           | 118.70GB 0              | . Split       | Partition       | None         |
| Partition Decovery Wizard            | E:                     | NTES                  | 257.05GB 120.           | Allo          | cate Free Space | None         |
| Mala Dastable Madia                  | *                      | Unallocated           | 133.57GB 0              | Cop           | y Partition     | None         |
|                                      | E Disk 2               |                       |                         |               | ate Partition   |              |
| All TOOIS                            | <b></b>                | 54722                 | 04.0908 32              | Dele          | te Partition    | Nana         |
| Partition Operations                 | *                      | Linallocated          | 105 92GB 0              | Forr          | nat Partition   | None         |
| 🖇 Create Partition                   |                        | on billocated         |                         | Cha           | nge Label       |              |
| Q Check Partition                    | Disk 1                 |                       |                         | Win           | a Dartition     |              |
| 🛓 Wipe Data                          | Basic GPT              | *: *: *:              | C: D:                   | <u>wip</u>    |                 | *:           |
| <ol> <li>Properties</li> </ol>       | 931.32GB               | 45 99 16              | 72.1 349.26GB N         |               | Itton Backup    | 133          |
|                                      | _                      |                       |                         |               | anceu /         |              |
|                                      | Disk 2                 | H:                    | I [                     | *:            |                 |              |
|                                      | 200.00GB               | 94.08GB FAT32         |                         | 105.92GB Un   | allocated       |              |
|                                      |                        |                       |                         |               |                 |              |
|                                      |                        |                       |                         |               |                 |              |
|                                      |                        |                       |                         |               |                 |              |
|                                      |                        |                       |                         |               |                 |              |
|                                      |                        |                       |                         |               |                 |              |
|                                      |                        |                       |                         |               |                 |              |

**Step4:** You can drag the slider bar to decide the size, change drive letter and file system. Besides, you also can click "Advanced>>" to set other property. Click "OK" to continue.

#### Page **24** of **44**

| 🧐 A      | OMEI Partitio  | on Assista   | ant Star     | ndard Editi | on - Safely Part   | iition Your Hard D    | rives            |                 |                  | ಧಿ ≡ _       | . 🗆    | ×   |
|----------|----------------|--------------|--------------|-------------|--------------------|-----------------------|------------------|-----------------|------------------|--------------|--------|-----|
| ~        |                |              |              |             |                    |                       |                  | $ $ $\oplus$    | (B)              | Ш.           | 2      | +   |
| Appl     | y Discar       | d U          | ndo          | Redo        | Migrate OS         | Wipe Disk             | Allocate Space   | Safely Partitio | on Free Backup   | System Clean | Regis  | ter |
| Wiz      | ards           |              | _            | Р           | artition           | File Syster           | n C              | apacity Used S  | Space Free Space | Flag         | Status | ^   |
| 5        | Migrate OS to  | Create F     | Partition    |             |                    |                       |                  |                 |                  | 0 ×          | None   |     |
|          | Migrate OS to  |              | Dianas       | anacifu tha | cite and the locat | ion of the new partit |                  |                 |                  |              | None   |     |
| 1000     | Partition Reci | +>           | ricase       | specity the | size and the locat | ion of the new partic |                  |                 |                  |              | None   | 5   |
| <b>*</b> | Make Bootab    |              |              | -           |                    |                       | -                |                 |                  |              |        |     |
| **       | All Tools      | Pa           | artition siz | ze: 105.920 | GB                 | Drive Lett            | er: F: 🔻         |                 | File System: EX  |              |        |     |
| Part     | tition Operat  | - Size       | e and Pos    | sition ——   |                    |                       |                  |                 | FAT              | 32           | None   |     |
|          | Create Partit  |              |              |             |                    |                       |                  |                 | exF              | AT           | None   | ~   |
| **       |                | 0            | *:           |             |                    |                       |                  |                 | EXT              | 3            |        |     |
| <u>≤</u> | Check Partitio |              | 105.92G      | B Ext3      |                    |                       |                  |                 | Unf              | ormatted     | *.     |     |
| *        | Wipe Data      |              |              |             |                    |                       |                  |                 |                  |              | 133    |     |
| (i)      | Properties     |              |              |             |                    | Partition Labe        | 4:               |                 |                  |              |        |     |
|          |                |              |              |             |                    | Create A              | s: Primary Parti | ition 🔻         |                  |              |        |     |
|          |                |              |              |             | Una                | llocated space before | e: 0.00KB        | <b>+</b>        |                  |              |        |     |
|          |                |              |              |             | Un                 | allocated space afte  | r: 0.00KB        | <b>*</b>        |                  |              |        |     |
|          |                |              |              |             | <u> S</u>          | SD partition alignmen | t: Optimized     | •               |                  |              |        |     |
|          |                |              |              |             |                    |                       |                  |                 |                  |              |        |     |
|          |                |              |              | _           |                    |                       |                  |                 |                  |              |        |     |
|          |                | <u>A</u> dva | nced<<       |             |                    |                       |                  |                 |                  | <u>O</u> K   |        |     |
|          | l              |              |              |             |                    |                       |                  |                 |                  |              | -      |     |
|          |                |              |              |             |                    |                       |                  |                 |                  |              |        |     |

**Step5:** You will preview there is a new drive (F: partition) on the hard drive. If you want to perform the operation, please click "Apply".

| 🧌 A0      | MEI Partition Assistant Stand | lard Editi | on - Safely Partit    | ion Your      | Hard D     | rives  |           |             |                |             | ೦ ≡ _        | . 🗆    | ×        |
|-----------|-------------------------------|------------|-----------------------|---------------|------------|--------|-----------|-------------|----------------|-------------|--------------|--------|----------|
| <br>Apply | Discard Undo                  |            | Migrate OS            | Wipe          | )<br>Disk  |        |           | (<br>Safely | )<br>Partition | Free Backup | System Clean | Regis  | +<br>ter |
| Wizaı     | rds                           | F          | Partition             | F             | ile Syster | n      | Сара      | city        | Used Space     | Free Space  | Flag         | Status | ^        |
|           | Migrate OS to SSD             |            | 8                     | L             | inallocate | d      | 118.7     | 'OGB        | 0.00KB         | 118.70GE    | GPT          | None   |          |
|           | Partition Recovery Wizard     | 1          | 3                     | N             | ITFS       |        | 257.0     | 5GB         | 120.78MB       | 256.93GE    | GPT          | None   |          |
| <b>.</b>  | Make Bootable Media           |            | •                     | L             | Inallocate | d      | 133.5     | 7GB         | 0.00KB         | 133.57GE    | GPT          | None   | II.      |
|           | All Tools                     | •          | Disk 2                |               |            |        |           |             |                |             |              |        |          |
| Deutit    | ti 0ti                        |            | 4:                    | F             | AT32       |        | 94.0      | 8GB         | 23.69MB        | 94.05GE     | Primary      | None   |          |
| Parti     |                               |            | ۴ <u>:</u>            | E             | xt3        |        | 105.9     | 2GB         | 0.00KB         | 105.92GE    | Primary      | None   | ~        |
|           | Copy Paration                 |            | -                     |               |            | _      |           |             |                | _           |              | _      |          |
|           | Format Partition              |            | Disk 1                | *:            | *:         | *:     | C:        | D:          |                | *:          | E            | *:     |          |
|           | Wine Destition                |            | 931.32GB              | 45            | 99         | 16     | 72.1      | 349.2       | 26GB NTFS      | 118.70      | 257.05GB N   | 133    |          |
|           | Partition Rodern              |            |                       |               |            |        |           |             |                |             |              |        |          |
|           | Change Drive Letter           |            | Disk 2                | H             |            |        |           |             | *.             |             |              |        |          |
|           | Uide Destition                |            | Basic MBR<br>200.00GB | 94.08GB FAT32 |            | 105.92 | 92GB Ext3 |             |                |             |              |        |          |
|           | nue Paruuon                   |            |                       |               |            |        |           |             |                |             |              |        |          |
|           | Chapped Partition Type ID     |            |                       |               |            |        |           |             |                |             |              |        |          |
|           | Change Partuuon Type 10       |            |                       |               |            |        |           |             |                |             |              |        |          |
|           | Proper ues                    |            |                       |               |            |        |           |             |                |             |              |        |          |
| Pendi     | ing Operations                |            |                       |               |            |        |           |             |                |             |              |        |          |
| 1.Crea    | ate (*:) on disk 2            |            |                       |               |            |        |           |             |                |             |              |        |          |

Topic 4: Working with Task Scheduler and event viewer

#### 1. Task Scheduler

To create a task using basic settings on Windows 10, use these steps:

- \rm Open Start.
- **4** Search for Task Scheduler, and click the top result to open the experience.
- Right-click the "Task Scheduler Library" branch, and select the New Folder option.

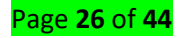

| File Action View Help                                                          |                                                                                                    |                   |                                                                                                    |                                                                                                    |  |  |
|--------------------------------------------------------------------------------|----------------------------------------------------------------------------------------------------|-------------------|----------------------------------------------------------------------------------------------------|----------------------------------------------------------------------------------------------------|--|--|
| 🗧 🔿 🖄 📅 🖬 🛅                                                                    |                                                                                                    |                   |                                                                                                    |                                                                                                    |  |  |
| Task Scheduler (Local)                                                         | Name                                                                                                    | Status            | Triggers                                                                                                    | Actions                                                                                                    |  |  |
| <ul> <li>Task Scheduler Library</li> <li>Microsoft</li> <li>MyTasks</li> </ul> | Create Basic Task<br>Create Task<br>Import Task<br>Display All Running Task<br>Enable All Tasks History | 5                 | Multiple triggers defined<br>At 2:27 PM every day - After triggered, repeat every 1 hour for a duration of 1<br>At 8:48 AM every day<br>At 8:48 AM every day - After triggered, repeat every 1 hour for a duration of 1<br>At 4:00 AM on 5/1/1992 - After triggered, repeat every 1.00:00:00 indefinitely.<br>At 1:51 PM every day - Trigger expires at 1/29/2029 1:51:30 PM. | Task Scheduler Library         Import Basic Task         Create Task         Import Task         Import Task         Import Task |  |  |
|                                                                                | New Folder                                                                                              | 3                 |                                                                                                    | Enable All Tasks History                                                                                                    |  |  |
|                                                                                | View                                                                                                    | >                 |                                                                                                    | New Folder                                                                                                    |  |  |
|                                                                                | Help                                                                                                    |                   | ons Conditions Settings History (disabled)                                                                                                    | Refresh                                                                                                    |  |  |
|                                                                                | Name:                                                                                                   | Google            | UpdateTaskMachineCore                                                                                                    | Help                                                                                                    |  |  |
|                                                                                | Location:                                                                                               | 1                 |                                                                                                    | Selected item                                                                                                    |  |  |
|                                                                                | Author:<br>Description: Kee<br>Goo<br>aris<br>is nu                                                     |                   | your Google software up to date. If this task is disabled or stopped, your<br>e software will not be kept up to date, meaning security vulnerabilities that ma<br>anot be fixed and features may not work. This task uninstalls itself when ther<br>loogle software using it.                                                                                                 | <ul> <li>Run</li> <li>End</li> <li>Disable</li> <li>Export</li> <li>Properties</li> </ul>                                        |  |  |
|                                                                                | Security op<br>When run                                                                                 | tions<br>iing the | task, use the following user account:                                                                                                    | X Delete Help                                                                                                    |  |  |
|                                                                                | SYSTEM<br>Run on                                                                                        | y when u          | iser is logged on                                                                                                    |                                                                                                    |  |  |
|                                                                                | Run wh                                                                                                  | ether use         | er is logged on or not                                                                                                    |                                                                                                    |  |  |

- ➡ Type a name for the folder. For example, MyTasks. (This step isn't a requirement, but it's a recommended step to keep your tasks separate from the system and apps tasks.)
- Click the OK button.
- **4** Expand the "Task Scheduler Library" branch, and select the MyTasks folder.
- 4 Click the Action menu.
- **4** Select the Create Basic Task option.

| 🕑 Tasl            | : Scheduler                                             |                                                     |                                                                                                    |                                                                              | x c |  |
|-------------------|---------------------------------------------------------|-----------------------------------------------------|----------------------------------------------------------------------------------------------------|------------------------------------------------------------------------------|-----|--|
| File A            | ction View Help                                         | 4.5                                                 |                                                                                                    |                                                                              |     |  |
| ÷ -               | Create Basic Task                                       |                                                     |                                                                                                    |                                                                              |     |  |
| ④ Ta<br>▼ 20<br>> | Create Task<br>Import Task<br>Display All Running Tasks | ame<br>GoogleUp<br>GoogleUp                         | Status       Triggers         p       Ready       Multiple triggers defined         p       Ready       At 2:27 PM every day - After triggered, repeat every 1 hour for a duration of 1         p       Ready       At 3:48 AM every day - After triggered, repeat every 1 hour for a duration of 1         p       Ready       At 8:48 AM every day - After triggered, repeat every 1 hour for a duration of 1         s       Ready       At 4:00 AM on 5/1/1992 - After triggered, repeat every 1.00:00:00 indefinitely.         d       Ready       At 1:51 PM every day - Trigger expires at 1/29/2029 1:51:30 PM. | Actions Task Scheduler Library Create Basic Task                             |     |  |
|                   | New Folder                                              | GoogleUp<br>GoogleUp                                |                                                                                                    | Create Task                                                                  |     |  |
| -                 | Refresh<br>Help                                         | ConeDrive S.<br>User_Feed<br>Ceneral Trigg<br>Name: |                                                                                                    | Display All Running Tasks     Enable All Tasks History     New Folder        |     |  |
|                   |                                                         |                                                     | ers Actions Conditions Settings History (disabled) GoogleUpdateTaskMachineCore                                                                                                    | View<br>Refresh<br>Help                                                      | ,   |  |
|                   |                                                         | Location:<br>Author:                                | \<br>\                                                                                                    | Selected item                                                                |     |  |
|                   |                                                         | Description:<br>Security op<br>When runn            | Keeps your Google software up to date. If this task is disabled or stopped, your<br>Google software will not be kept up to date, meaning security vulnerabilities that ma<br>arise cannot be fixed and features may not work. This task uninstalls itself when ther<br>is no Google software using it.                                                                                                    | <ul> <li>End</li> <li>Disable</li> <li>Export</li> <li>Properties</li> </ul> |     |  |
|                   |                                                         |                                                     | ing the task, use the following user account:                                                                                                    | X Delete                                                                     |     |  |
|                   |                                                         | Run only     Run whe                                | when user is logged on ther user is logged on or not v                                                                                                    |                                                                              |     |  |
|                   |                                                         |                                                     | ,                                                                                                    |                                                                              |     |  |

In the "Name" field, type a short descriptive name for the task. For example, Notepad Launcher.

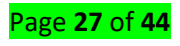

| Create Basic Task Wizard                            |                                                        | ×                                                                                                    |  |  |  |  |  |
|-----------------------------------------------------|--------------------------------------------------------|----------------------------------------------------------------------------------------------------|--|--|--|--|--|
| 🔟 Create a Basi                                     | c Task                                                 |                                                                                                    |  |  |  |  |  |
| Create a Basic Task<br>Trigger<br>Monthly<br>Action | Use this wiza<br>or settings su<br>command in<br>Name: | ard to quickly schedule a common task. For more advanced options<br>uch as multiple task actions or triggers, use the Create Task<br>the Actions pane.<br>Notepad Launcher |  |  |  |  |  |
| Start a Program<br>Finish                           | <u>D</u> escription:                                   | This task launches Notepad every last Wednesday of the month at<br>9am.                                                                                                    |  |  |  |  |  |
|                                                     |                                                        | < <u>B</u> ack <u>N</u> ext > Cancel                                                                                                    |  |  |  |  |  |

- **4** (Optional) In the "Description" field, create a description for the task.
- Click the Next button.
- Select the Monthly option.
- Click the Next button.
- Using the "Start" settings, specify when the task should start running and the time (very important).
- Use the "Monthly" drop-down menu to the months of the year that you want to run the task.
- ↓ Use the "Days" or "On" drop-down menu to specify the days that the task will run.

## Quick Tip:

- Using the "On" setting may be your best option if you're planning to run a task during a specific day of the week.
- Click the Next button.
- Select the Start a program option to launch an app, run a command, or execute a script file.
- You can select the Send an e-mail or Display a message option, but these are deprecated features, which means that they may or may not work because Microsoft is no longer maintaining them.

**Send an e-mail**: Triggers an email notification with a custom message on schedule, but it requires to specify an email server to work.

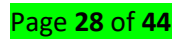

Display a message: Allows to display a text message on the screen on schedule.

| Create Basic Task Wizard |                                 |        |         | ×               |
|--------------------------|---------------------------------|--------|---------|-----------------|
| Start a Program          |                                 |        |         |                 |
| Create a Basic Task      |                                 |        |         |                 |
| Trigger                  | Program/script:                 |        |         |                 |
| Monthly                  | C:\Windows\System32\notepad.exe |        |         | B <u>r</u> owse |
| Action                   |                                 |        |         |                 |
| Start a Program          | Add arguments (optional):       |        |         |                 |
| Finish                   | S <u>t</u> art in (optional):   |        |         |                 |
|                          |                                 |        |         |                 |
|                          |                                 |        |         |                 |
|                          |                                 |        |         |                 |
|                          |                                 |        |         |                 |
|                          |                                 |        |         |                 |
|                          |                                 |        |         |                 |
|                          |                                 |        |         |                 |
|                          |                                 |        |         |                 |
|                          |                                 |        |         |                 |
|                          |                                 | < Pack | Novt >  | Cancal          |
|                          |                                 | Dack   | INEXL > | Cancel          |

In the "Program/script" field, specify the path for the application.

## Quick Tip:

- If you don't know the path of the app, click the Browse button to find it.
- (Optional) In the "Add arguments" field, you can specify arguments to run the task with special instructions.
- (Optional) In the "Start in" field, specify the folder in which the program will start. (Usually, you can leave this setting empty.)
- 4 Click the Finish button.

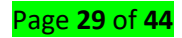

| Create Basic Task Wizard |              |                                                  |                |                 | ×          |  |
|--------------------------|--------------|--------------------------------------------------|----------------|-----------------|------------|--|
| 5 Summary                |              |                                                  |                |                 |            |  |
| Create a Basic Task      |              |                                                  |                |                 |            |  |
| Trigger                  | Name:        | Notepad Launcher                                 |                |                 |            |  |
| Monthly                  | Description: | This task launches Notepad                       | every Monday   | at 9am.         |            |  |
| Action                   |              |                                                  |                |                 |            |  |
| Start a Program          |              |                                                  |                |                 |            |  |
| Finish                   |              |                                                  |                |                 |            |  |
|                          |              |                                                  |                |                 |            |  |
|                          |              |                                                  |                |                 |            |  |
|                          |              |                                                  |                |                 |            |  |
|                          | Trigger:     | Monthly; Runs on the Last W                      | ednesday, each | h January, Febr | ruary, Mar |  |
|                          | Action:      | Start a program; C:\Windows\System32\notepad.exe |                |                 |            |  |
|                          |              |                                                  |                | ritk            |            |  |
|                          | U Open the   | Properties dialog for this tas                   | k when I click | Finisn          |            |  |
|                          | Windows sch  | iedule.                                          | e created and  | added to you    | 1          |  |
|                          |              |                                                  |                |                 |            |  |
|                          |              |                                                  | < <u>B</u> ack | <u>F</u> inish  | Cancel     |  |

Once you've completed the steps, the task will be saved, and it'll run automatically on the schedule you specified.

## 2. Event Viewer

The Event Viewer is a tool in Windows that displays detailed information about significant events on your computer.

#### To access the Event Viewer in Windows 10

Right click on the Start button and select Control Panel > System & Security and doubleclick Administrative tools

Double-click Event Viewer

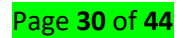

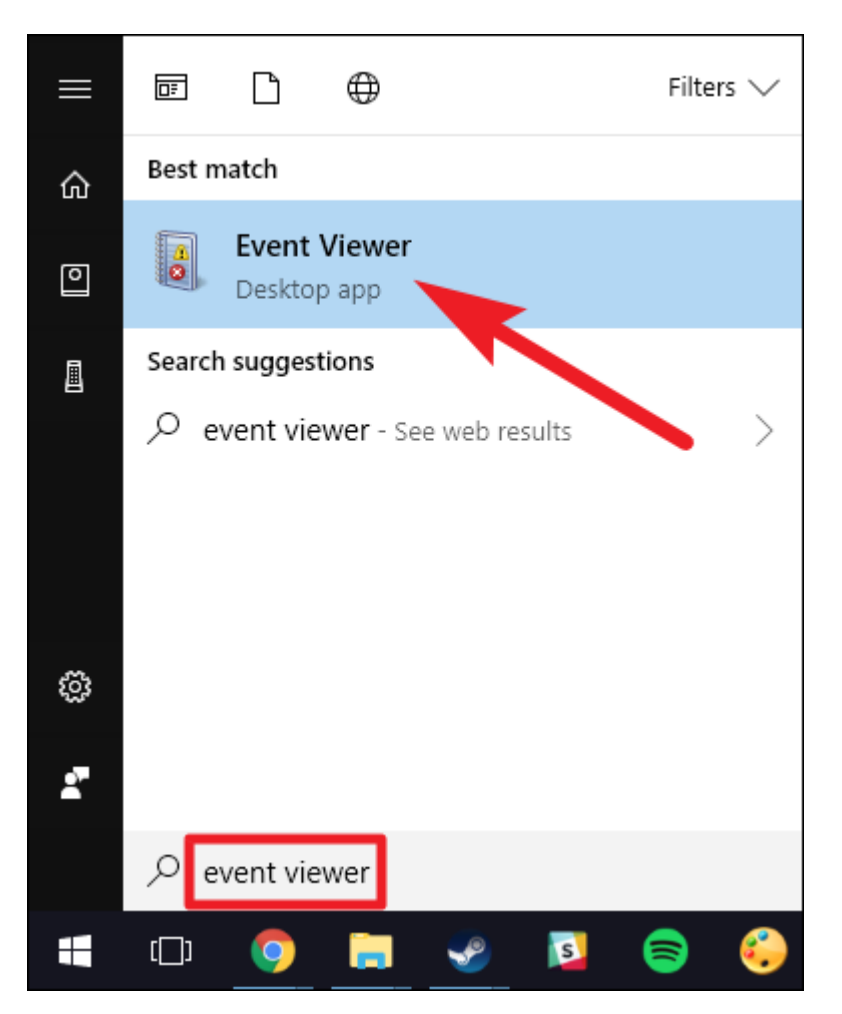

Select the type of logs that you wish to review (ex: Application, System)

| Event Viewer                                           |                      |                       | × |
|--------------------------------------------------------|----------------------|-----------------------|---|
| <u>F</u> ile <u>A</u> ction <u>V</u> iew <u>H</u> elp  |                      |                       |   |
| 🗢 🔿 🙋 📰 🛛 🖬                                            |                      |                       |   |
| Event Viewer (Local)                                   | System Number o      | f events: 1,974       |   |
| <ul> <li>Gustom Views</li> <li>Windows Logs</li> </ul> | Level                | Date and Time         | ^ |
| 🛃 Application                                          | (i) Information      | 10/17/2017 4:05:05 PM |   |
| Security                                               | Error                | 10/17/2017 4:05:05 PM |   |
| Setup                                                  | Information          | 10/17/2017 4:05:04 PM |   |
| System                                                 | 1 Information        | 10/17/2017 4:05:04 PM | ~ |
| Forwarded Events                                       | <                    |                       | > |
| Subscriptions                                          | Event 16, Kernel-Ger | neral                 | × |
|                                                        |                      |                       |   |

**NOTE:** To access the Application Logs once in Event Viewer, go to Windows Logs > Application, for shutdown errors refer to Application and System logs.

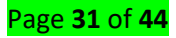

## Learning Unit 3: Protect computer system

## Learning Outcome 3.1: Install software utilities

## Topic 1: Description of software tools utilities

**Anti-virus:** Antivirus software is a program or set of programs that are designed to prevent, search for, detect, and remove software viruses, and other malicious software like worms, Trojans, adware, and more.

**Anti-malware:** An anti-malware is a software that protects the computer from malware such as spyware, adware, and worms. It scans the system for all types of malicious software that manage to reach the computer. An anti-malware program is one of the best tools to keep the computer and personal information protected. An anti-malware is designed to eliminate malware from the computer. Although it has similarities with antivirus, an anti-malware program is different from antivirus. An anti-malware program has more advanced features and broader coverage. It addresses spyware, spam, and other threat issues that antivirus doesn't.

**Anti-spyware:** Similar to antivirus programs, anti-spyware programs help to block and prevent spyware and other malware infections on computers. Anti-spyware programs monitor incoming data from e-mail, websites, and downloads of files and stop spyware programs from getting a foothold in the computer operating system. They are also frequently updated by the developer, to keep it up-to-date and able to block the most recent spyware programs known to exist. Some anti-spyware programs are designed only to block spyware, while others prevent both viruses and spyware.

Adware: Adware, or advertising supported software, is software that displays unwanted advertisements on your computer. Adware programs will tend to serve you pop-up ads, can change your browser's homepage, add spyware and just bombard your device with advertisements. Adware is a more succinct name for potentially unwanted programs. It's not quite a virus and it may not be as obviously malicious as a lot of other problematic code floating around on the Internet. Make no mistake about it, though, that adware needs to come off of whatever machine it's on. Not only can adware be really bothersome every time you use your machine, it could also cause long-term issues for your device.

**Backup software:** are computer programs used to perform a backup; they create supplementary exact copies of files, databases or entire computers. These programs may **later use the supplementary copies to restore the original contents in the event of data loss** 

**Backup media:** where you store your backup data. Backing up data can consume a lot of storage space so it is important to consider carefully how best to store it.

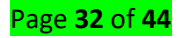

## Topic 2: Installing anti-viruses

## Steps:

## **4** Download an antivirus installer or use storage device

Download the installer for the antivirus program you are going to use and save it in a suitable location (such as Downloads or Documents). some popular antivirus programs: Avast free antivirus, AVG antivirus (free edition), Microsoft Security Essentials.

## Choosing the right version

Make sure you pick the right version to download. Avast! And AVG offer basic free antivirus but also trial versions for more advanced software.

## **Remove any existing antivirus programs**

It's always important to remove any existing antivirus software before installing a new one. New computers often come with a trial version of antivirus software.

If you decide not to buy it when the trial expires, you should uninstall it and replace it with one of the free programs.

You can uninstall an antivirus program using add/remove programs in the Control panel or, if it is available, with a specialized removal tool provided by the manufacturer.

#### Run the new antivirus

When complete, go back to the installer you downloaded earlier and double click on the file to install it.

When the installation has completed, the software will update itself with the latest information about the viruses it needs to be looking for.

This can take some time (up to twenty or thirty minutes) but when it's finished, it should confirm that you are protected.

Most antivirus software gives you the opportunity to run a scan of your computer to check for potential problems.

This can take a long time to complete (several hours for a full scan) but it's a good idea to do this soon after you install a new program.

## Example of antivirus installation (Avast)

Step 1: Click on set up where it is stored and follow the instruction

**Step 2:** choose the language then click on Next.

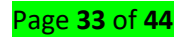

| avast! P              | ro Antivirus Setup  |        |
|-----------------------|---------------------|--------|
|                       | avast! Installation |        |
| Javasti Pro Antivirus | English •           |        |
|                       | Next :              | Cancel |

Step3: Uncheck participation and check custom installation & click Next to continue

| avast! P | ro Antivirus Setup                                                                                                    |
|----------|----------------------------------------------------------------------------------------------------|
|          | avast! Installation                                                                                                    |
|          | Thank you for choosing avast!.                                                                                                    |
|          | This program will install avast! on your computer. The installation will take<br>just a minute or two.                                                    |
| S        | By clicking the Next button, you agree to the                                                                                                    |
| <u>i</u> | User License Agreement                                                                                                    |
| Anti     | Installation options                                                                                                    |
| 문        | Participate in the avast! community                                                                                                    |
| asti     | By enabling this option, you are giving your consent to<br>anonymously forward certain security-related information to<br>avast! (on an as-needed basis). |
| è        | Privacy policy                                                                                                    |
| শ্ব      | Custom installation                                                                                                    |
|          | Next > Cancel                                                                                                    |

Step4: Click on Next

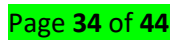

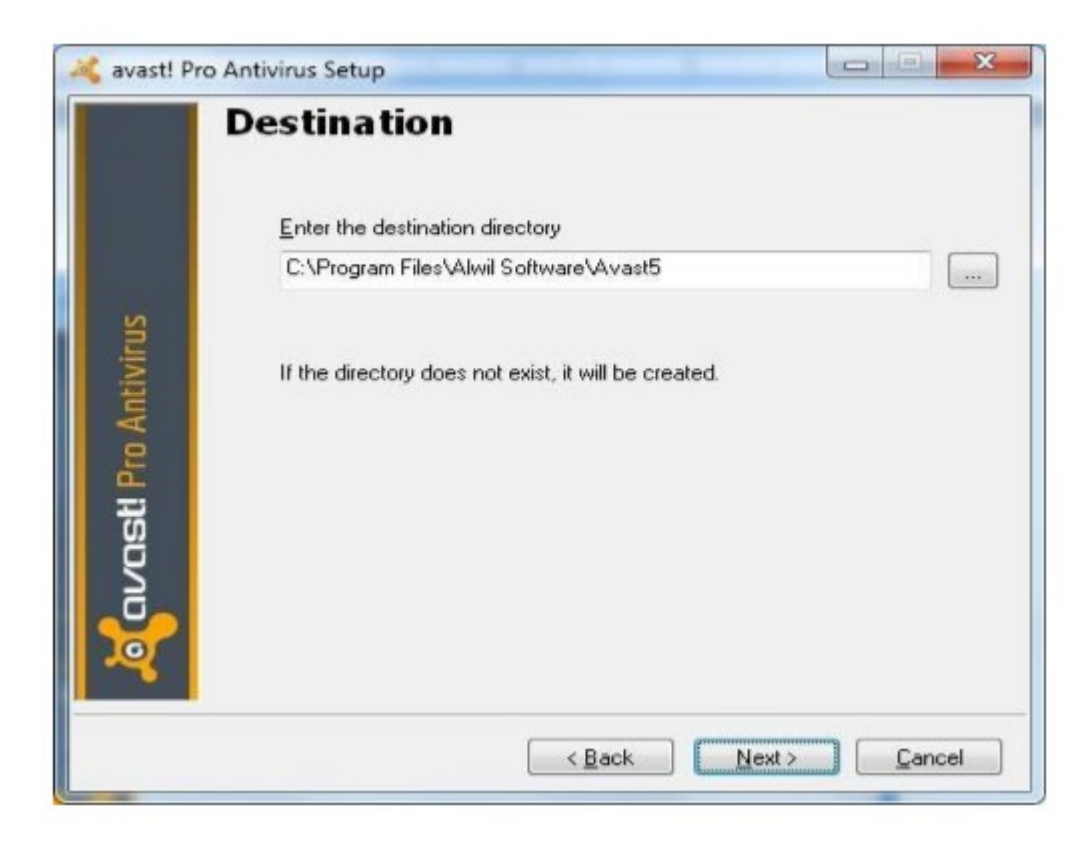

Step5: Choose Install in trial mode and click on Next

| License                                |                                                                   |                              |
|----------------------------------------|-------------------------------------------------------------------|------------------------------|
| Install in trial me                    | de                                                                |                              |
| Installs the proc                      | fuct together with a time-limited                                 | I trial license.             |
| Please note that<br>trial license is d | It this option requires an Intern<br>ownloaded from the Internet. | et connection as the         |
| Supply a licens                        | e file                                                            |                              |
| If you have alle<br>product with yo    | ady purchased the product us<br>ur license file.                  | e this option to install the |
| License file:                          |                                                                   |                              |
| Supply an activ                        | ration code                                                       | Bjowse                       |
|                                        |                                                                   |                              |
| An alternative v                       | vau to activate your icense.                                      |                              |
| An alternative v                       | way to activate your license.                                     |                              |
| An alternative v                       | vay to activate your license.<br>It 4.x license <u>k</u> ey       |                              |
| An alternative v                       | vay to activate your license.<br>It 4 x license jegy              |                              |
| An alternative v                       | vay to activate your license.<br>It 4.x license <u>k</u> ey       |                              |

Continue following the instructions of installation until gets finished.

## Learning Outcome 3.2: Scan and Eliminate virus

## Topic 1: Explanation of scan types

**Full System Scan** checks all boot records, files, and running processes to which the user has access. This scans your computer thoroughly and takes longer time.

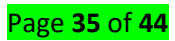

**On demand scan:** scans your computer system for viruses only when prompted to do so by the computer user

**On access scan:** scans your computer system constantly for viruses and other malicious threats, for the entire duration that your system is powered on, unless paused by the computer user.

### Topic 2: Scan mode and elimination of Viruses

### 1. Scan mode:

A manual scan is one that you run on-demand on a drive, file/folder, or your entire computer

For example, these options will be used when you click 'Scan Now' on the home screen or 'Run A Scan' in the antivirus tasks menu.

**Scheduled Scan:** A Scheduled Scan is similar to Manual Scan but scans all files at the configured time and frequency.

**Real-time (automated) Scan**: Real-time Scan is a persistent and ongoing scan. Each time a file is received, opened, downloaded, copied, or modified, Real-time Scan scans the file for threats.

## 2. Virus elimination:

You can usually remove a computer virus by using an antivirus software program. After scanning your PC, you can remove threats that are on your computer by neutralization (to make virus ineffective), deleting (remove virus permanently) or quarantine (isolate virus).

## Learning Outcome 3.3: Backup of computer data based on OS

#### Topic 1: Description of backup type

A Full Backup is a complete backup of all files on the designated hard drive.

An Incremental Backup is a backup of all changed files since the last Full or Incremental backup. For example:

A Differential Backup is a backup of all changed files since the last Full Backup.

A backup copy is a duplicate instance of a data file, application, system or server that's created using backup software. It's used as a means to restore original data in case it's deleted, corrupted or lost.

**Daily Backup** All selected files and folders that have changed during the day are backed up based on the files modify date.

#### Topic 2: Identifying backup devices

**Tape drive:** Virtually unlimited backup capacities available, easy to store and transport media, tape backups are usually fully automatic requiring no user intervention aside from changing tape cartridges.

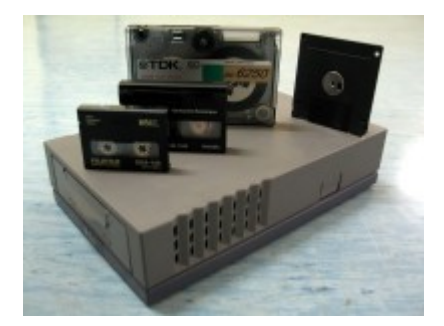

**Digital audio tape(DAT) drives:** is a signal recording and playback medium developed by Sony and introduced in 1987. In appearance it is similar to a Compact Cassette. The recording is digital rather than analog. DAT can record at sampling rates equal to, as well as higher and lower than a CD at 16 bits quantization.

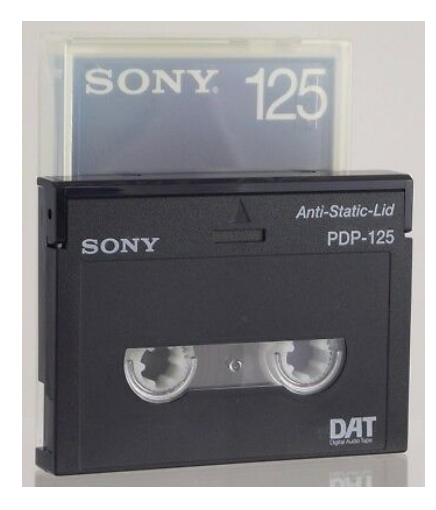

A magneto-optical disk: is a rewritable disk that makes use of both magnetic disk and optical technologies. It is similar to a magnetic diskette except for its larger size. Magneto-optical disks are seldom manufactured and used due to the advent of flash drives and DVD/CD drives, which are less expensive and have better writing time and reliability.

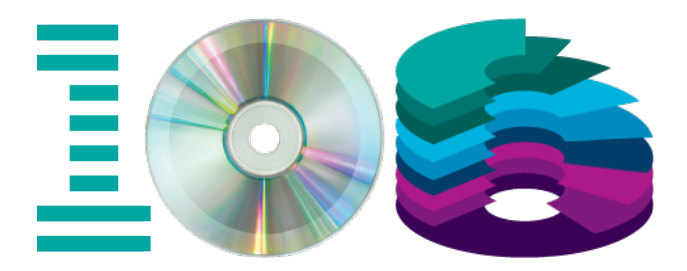

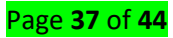

**Removable disks:** A disk or disk cartridge that is inserted into the drive for reading and writing and removed when not required.

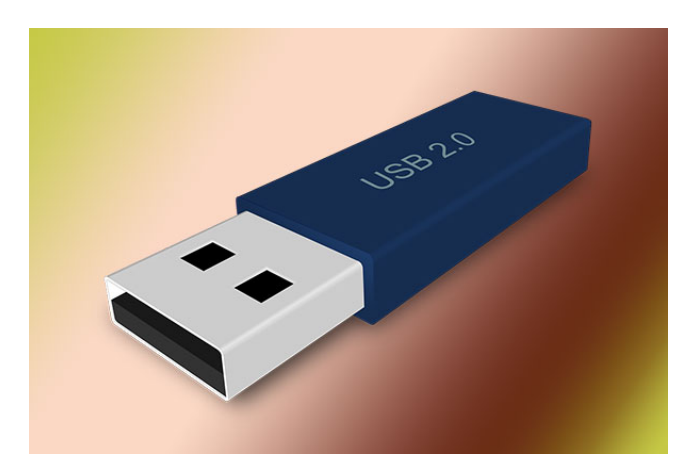

A disk drive: is a device that reads and/or writes data to a disk. The most common type of disk drive is a hard drive (or "hard disk drive"), but several other types of disk drives exist as well. Some examples include removable storage devices, floppy drives, and optical drives, which read optical media, such as CDs and DVDs.

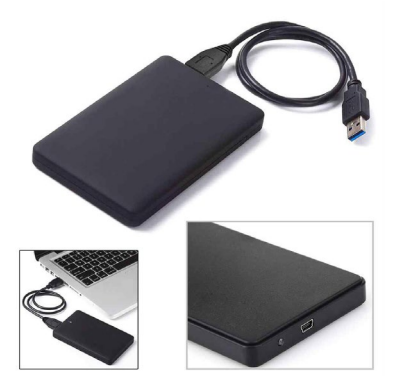

## Learning Outcome 3.4: Restore computer data based on OS installed

Topic 1: Creation of backup with system image tool in windows 10

The tool allows you to save a backup in different locations, such as inside a network folder or secondary hard drive. However, it's recommended to use a removable storage, which you can easily disconnect and store in a safe place.

## To create a full backup of Windows 10 with the system image tool, use these steps:

- 4 Open Settings.
- Click on Update & Security.
- Click on Backup.
- Under the "Looking for an older backup" section, click the Go to Backup and Restore (Windows 7) option.

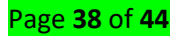

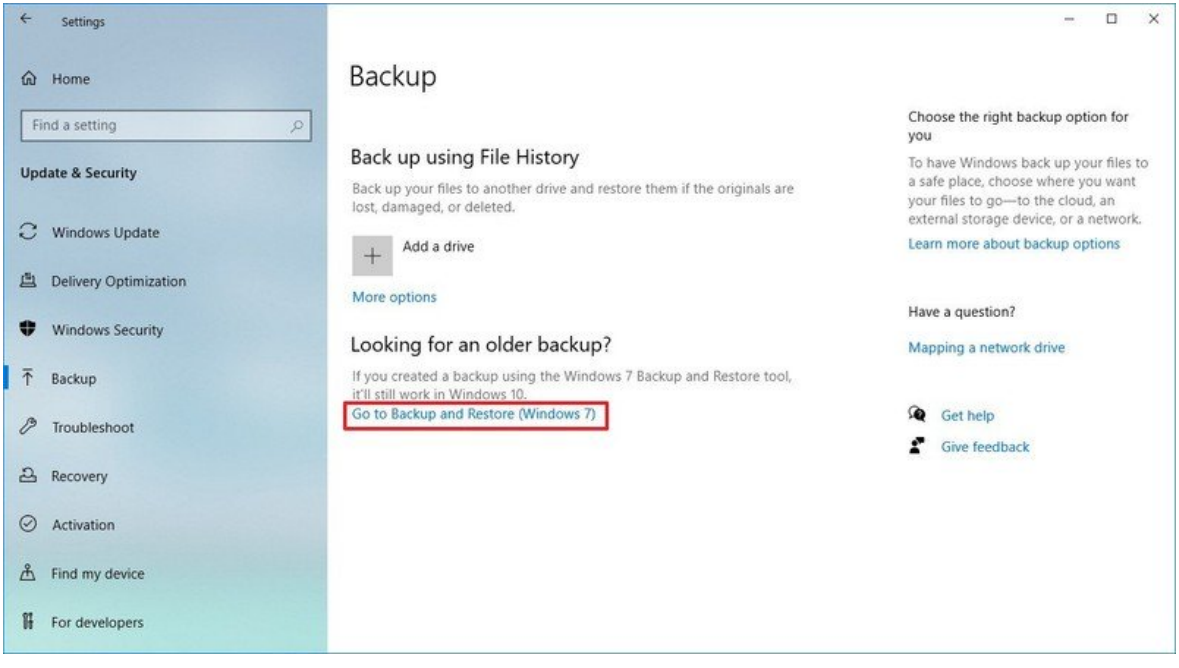

Source: Windows Central

4 On the left pane, click the Create a system image option.

| - | Control Panel\System and Sec | curity/Backup and Restore (Windows 7)                                    | × |
|---|------------------------------|--------------------------------------------------------------------------|---|
| 4 | 🔿 🕤 🕆 😻 « System a           | and Security > Backup and Restore (Windows 7) v 0 🖉 Search Control Panel |   |
|   | Control Panel Home           | Back up or restore your files                                            | 0 |
| 0 | Create a system image        | Backup                                                                   |   |
| 0 | Create a system repair disc  | Windows Backup has not been set up.                                      |   |
|   |                              | Restore                                                                  |   |
|   |                              | Windows could not find a backup for this computer.                       |   |
|   |                              | Select another backup to restore files from                              |   |
|   | See also                     |                                                                          |   |
|   | Security and Maintenance     |                                                                          |   |
|   | File History                 |                                                                          |   |

Source: Windows Central

- Under "Where do you want to save the backup?" select the On a hard disk option.
- Using the "On a hard disk" drop-down menu, select the storage location to save the full backup of Windows 10.

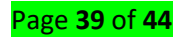

| Create a system image                                                                                                    |
|----------------------------------------------------------------------------------------------------|
| Where do you want to save the backup?                                                                                                    |
| A system image is a copy of the drives required for Windows to run. It can also include<br>additional drives. A system image can be used to restore your computer if your hard drive<br>or computer ever stops working; however, you can't choose individual items to restore. |
| On a <u>hard disk</u>                                                                                                    |
| 👡 backup (F:) 59.90 GB free 🗸 🗸                                                                                                    |
| On one or more <u>D</u> VDs                                                                                                    |
| On a network location                                                                                                    |
| <u>Select</u>                                                                                                    |
|                                                                                                    |
|                                                                                                    |
|                                                                                                    |

- Click the Next button.
- Select any additional drives that you may want to include in the backup (if applicable).

🟥 Create a system image Which drives do you want to include in the backup? The drives that are required for Windows to run will be included by default. You cannot include the drive that you are saving the backup to. Your backups are being saved on backup (F:). Drive Total size Used space data (E:) 10.00 GB 46.20 MB System Reserved (System) 579.00 MB 400.79 MB 🗹 🌉 Windows 10 (C:) (System) 44.43 GB 35.35 GB Space required to save a backup of the selected drives: 35.74 GB Space available on backup (F:): 59.90 GB Next Cancel

- Click the Next button.
- Click the Start backup button.

| ÷ | Create a system image                            | × |
|---|--------------------------------------------------|---|
|   | Confirm your backup settings                     |   |
|   | Backup location:                                 |   |
|   | backup (F:)                                      |   |
|   | The backup could take up to 36 GB of disk space. |   |
|   |                                                  |   |
|   |                                                  |   |
|   | The following drives will be backed up:          |   |
|   | System Reserved (System)                         |   |
|   | Windows 10 (C:) (System)                         |   |
|   |                                                  |   |
|   |                                                  |   |
|   |                                                  |   |
|   |                                                  |   |
|   |                                                  |   |
|   |                                                  |   |
| 5 | Start backup Cance                               |   |

🜲 Click the No button.

## Quick note:

After the process, you'll see an option to create a system repair disc, but because most devices no longer include an optical disk drive, you can skip the prompt. If you ever need to restore a backup, you can use a bootable USB flash drive to access the recovery environment.

Click the Close button.

Once you complete the steps, the tool will create a backup of your computer, including everything on the main hard drive as well as system reserved partition, and additional drives that you may have selected during the wizard.

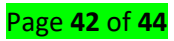

The System Image Backup tool uses the "Shadow Copy" technology that allows backing up files while they're open, and apps are running, which means that you can continue to work during the process.

The last thing left to do is to disconnect the external drive with the backup and store it in a safe place.

**Notes:** The following are possible restore drives

- 1. HHD/SSD
- 2. USB/ Flash Driver
- 3. Tapes drives
- 4. Magnetic optical drives
- 5. CDs or DVDs
- 6. Disc drive

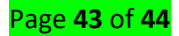

## **References:**

Black, David L. 1991. "Microkernel Op Erating System Architecture and Mach."

Central, Windows. n.d. "How to Customize Windows 10 Look and Feel." Retrieved July 30, 2020 (https://www.windowscentral.com/how-customize-look-and-feel-windows-10).

David Goodwin. 2013. File Management.

Helsinki, University of. n.d. "OPERATING SYSTEM AND USER INTERFACE." Retrieved July 21, 2020 (https://blogs.helsinki.fi/students-digital-skills/1-introduction-to-the-use-of-computers/1-1-computer-functionality/operating-system-and-user-interface/).

Shukla, Amit. 2017. "Introduction to Operating System and Their Types."

Shukla, Amit. n.d. "Kernel in Operating System." Retrieved July 21, 2020 (https://www.includehelp.com/operating-systems/kernel.aspx).

Stallings, William. n.d. "Operating Systems: Internals and Design Principles."